# Manual Programa Historias Clínicas Online

v.2022

Acceso aplicación:

https://hclinicas.programahistoriasclinicas.com

## Acceso portal información:

https://programahistoriasclinicas.com

Desarrollo y mantenimiento: https://operalaboris.com Opera Laboris S.L. Benalmádena. Málaga. España

https://programahistoriasclinicas.com

#### Manual programa historias clínicas online

## Acceso

Se puede acceder a la aplicación desde cualquier navegador de internet en cualquier sistema operativo introduciendo la ruta:

https://hclinicas.programahistoriasclinicas.com

O desde la aplicación de escritorio para sistemas Windows (7, 8, 10, 11) de 64 bits.

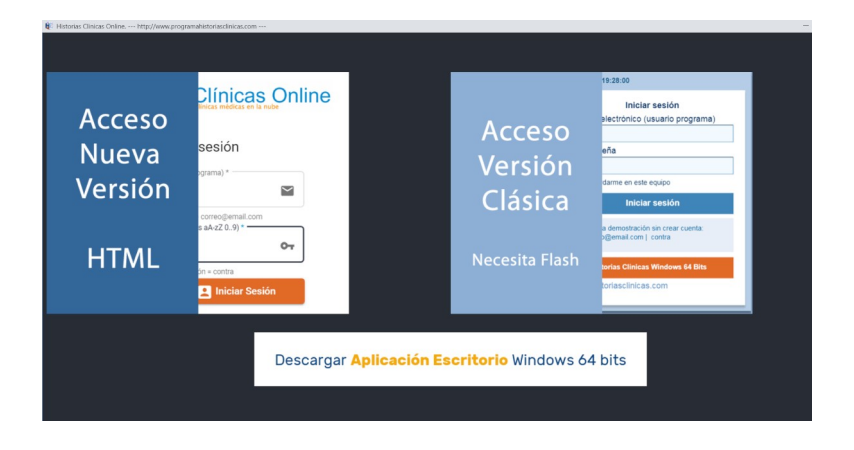

#### **Existen dos aplicaciones:**

- 1. Una desarrollada en HTML compatible con cualquier navegador y con la aplicación de Escritorio y otra desarrollada en Flash solo accesible desde la aplicación de Escritorio.
- 2. Los datos que manejan son los mismos solo cambian las interfaces de presentación de los formularios de datos.

## Identificación

Una vez seleccionada la aplicación para acceder al programa llegamos al formulario de identificación de usuario del programa de historias clínicas online.

| Iniciar sessión Correo Electrónico (usuario programa) *  Usuario clínica demostración = correo@email.com Contraseña (letras y/o números aA-z  Contraseña (letras y/o números aA-z  Contraseña (letras y/o números aA-z  Contraseña clínica demostración = contra Contraseña clínica demostración = contra Contraseña clínica demostración = contra Contraseña clínica demostración = contra Contraseña clínica demostración = contra Contraseña clínica demostración = contra Contraseña clínica demostración = contra Contraseña clínica demostración = contra Contraseña clínica demostración = contra Contraseña (letras y/o números aA-z  Contraseña clínica demostración = contra Contraseña (letras y/o números aA-z  Contraseña clínica demostración = contra Contraseña clínica demostración = contraseña clínica demostr                                                                                                    | Iniciar sesión     Correo Electrónico (usuario programa) *   Usuario clínica demostración = correo@email.com   Contraseña (letras y/o números aA-z   Contraseña (letras y/o números aA-z                                                                                                    | Iniciar sesión                                                          |
|----------------------------------------------------------------------------------------------------|----------------------------------------------------------------------------------------------------|-------------------------------------------------------------------------|
| Correo Electrónico (usuario programa) *<br>Usuario clínica demostración = correo@email.com<br>Contraseña (letras y/o números aA-z<br>Contraseña (letras y/o números aA-z<br>Contraseña (letras demostración = contra<br>Contraseña (letras Selón<br>Compositiva de contraseña en la modera de la compositiva de contraseña en la compositiva de la compositiva de la                                                                                                    | Correo Electrónico (usuario programa) *         Usuario clínica demostración = correo@email.com         Contraseña (letras y/o números aA-z         Contraseña (letras y/o números aA-z         Contraseña (letras y/o números aA-z         Contraseña (letras y/o números aA-z         Contraseña (letras y/o números aA-z         Contraseña (letras demostración = contra         Recordarme       Iniciar Sesión         Correo Cambiar Contraseña       Crear Cuenta         Solicite cambio de contraseña ei no la recuerda. Se lo revisará un correo a la cuenta de usuario introducida con instructores                                                                                                    |                                                                         |
| Usuario clínica demostración = correo@email.com<br>Contraseña (letras y/o números aA-z &<br>Contraseña clínica demostración = contra<br>Recordarme Iniciar Sesión<br>Comp Cambiar Contraseña<br>Solicito cambio de contraseña si no la recuerda. Se le<br>enviará un correo a la cuerta de usuario infroducida                                                                                                    | Usuario clínica demostración = correo@email.com<br>Contraseña (letras y/o números aA-z &<br>Contraseña clínica demostración = contra<br>Contraseña clínica demostración = contraseña clínica demostración = contraseña clínica demostración = contras | Correo Electrónico (usuario programa) * 💟                               |
| Contraseña (letras y/o números aA-z 🗞<br>Contraseña clínica demostración = contra<br>Recordarme Iniciar Sesión<br>Corr Cambiar Contraseña<br>Solicite cambio de contraseña si no la recuerda. So le<br>enviará un correo a la cuenta de usuario infroduers                                                                                                    | Contraseña (letras y/o números aA-z<br>Contraseña clinica demostración = contra<br>Recordarme Iniciar Sesión<br>Com Cambiar Contraseña<br>Solicite cambio de contraseña si no la recuerda. Se lo<br>envará un correo a la cuenta de usuario introdución<br>con instrucciones.                                                                                                    | Usuario clínica demostración = correo@email.com                         |
| Contraseña clínica demostración = contra<br>Contraseña clínica recuenta<br>Contraseña<br>Contraseña<br>Contra<br>Contraseña<br>Contraseña<br>Contraseña<br>Contraseña | Contraseña clínica demostración = contra<br>Recordarme Iniciar Sesión<br>Crear Cuenta<br>Solicite cambio de contraseña in o la recuerda. Se le<br>erviarió un correo a la cuenta de usuario introducida<br>on instructores.                                                                                                    | Contraseña (letras y/o números aA-z 🛛 🗞                                 |
|                                                                                                    |                                                                                                    | Contraseña clínica demostración = contra                                |
| Crear Cuenta<br>Solicite cambio de contraseña si no la recuerda. Se le<br>aniará un correo a la cuerta de usuario introducida                                                                                                    | Cambiar Contraseña                                                                                                    | Recordarme                                                              |
| Solicite cambio de contraseña si no la recuerda. Se le as.com enviará un correo a la cuenta de usuario introducida                                                                                                    | Solicite cambio de contraseña si no la recuerda. Se le as.com<br>enviará un correo a la cuenta de usuario introducida<br>con instrucciones.                                                                                                    | 🕞 Cambiar Contraseña 📋 Crear Cuenta                                     |
| enviará un correo a la cuenta de usuario introducida                                                                                                    | enviará un correo a la cuenta de usuario introducida<br>con instrucciones.                                                                                                    | Solicite cambio de contraseña si no la recuerda. Se le as com           |
| con instrucciones.                                                                                                    |                                                                                                    | erviará un correo a la cuenta de usuario introducida con instrucciones. |

Si queremos crear una cuenta de una nueva clínica seleccionaremos "Crear Cuenta"

| Hclinicas NG 9.7.8 - 03-02-2021   22:31<br>Historias Clínicas Online<br>Programa de clínicas médicas en la nube<br>Registro Historias Clínicas ONline |              |                                                                                                    |  |  |  |  |  |
|----------------------------------------------------------------------------------------------------|--------------|----------------------------------------------------------------------------------------------------|--|--|--|--|--|
| Nombre de la Clínica *                                                                                                    |              |                                                                                                    |  |  |  |  |  |
| Aparecerá en todos los impresos<br>Administrador clínica. Email Usuario *<br>Repetir Email Usuario *<br>Contraseña *                                  | 2<br>2<br>07 | <ol> <li>Reliene el formulario para crear su<br/>clinica y puble el botón "Crear cuenta".</li> <li>Recibia un corres en la falcición<br/>indicada como usuario del programa.<br/>Puble el eltrace que sparece para<br/>activar su clinica. Si no aparecer revise<br/>la capreta de spam de su provedor de<br/>correo.</li> <li>Il registro supone la aceptación del<br/>contrato de usuario final. Puede leeto<br/>pularado el botón inferior.</li> <li>Contrato de usuario final</li> </ol> |  |  |  |  |  |
| Solo admite letras (a-z) y números (0-9). Mínimo 4.                                                                                                   | ~            |                                                                                                    |  |  |  |  |  |
| Repetir Contraseña *                                                                                                    | ~            |                                                                                                    |  |  |  |  |  |
| Solo admite letras (a-z) y números (0-9). Mínimo 4.                                                                                                   |              |                                                                                                    |  |  |  |  |  |
| +2 Crear Cuenta                                                                                                    |              |                                                                                                    |  |  |  |  |  |
|                                                                                                    |              |                                                                                                    |  |  |  |  |  |
|                                                                                                    |              |                                                                                                    |  |  |  |  |  |

En caso de haber olvidado nuestra contraseña de acceso pulsaremos "Cambiar Contraseña".

## Presentación

#### Navegación por el programa.

Se puede navegar a cualquier sección desde la barra de menús superior o bien desde el Panel de Control.

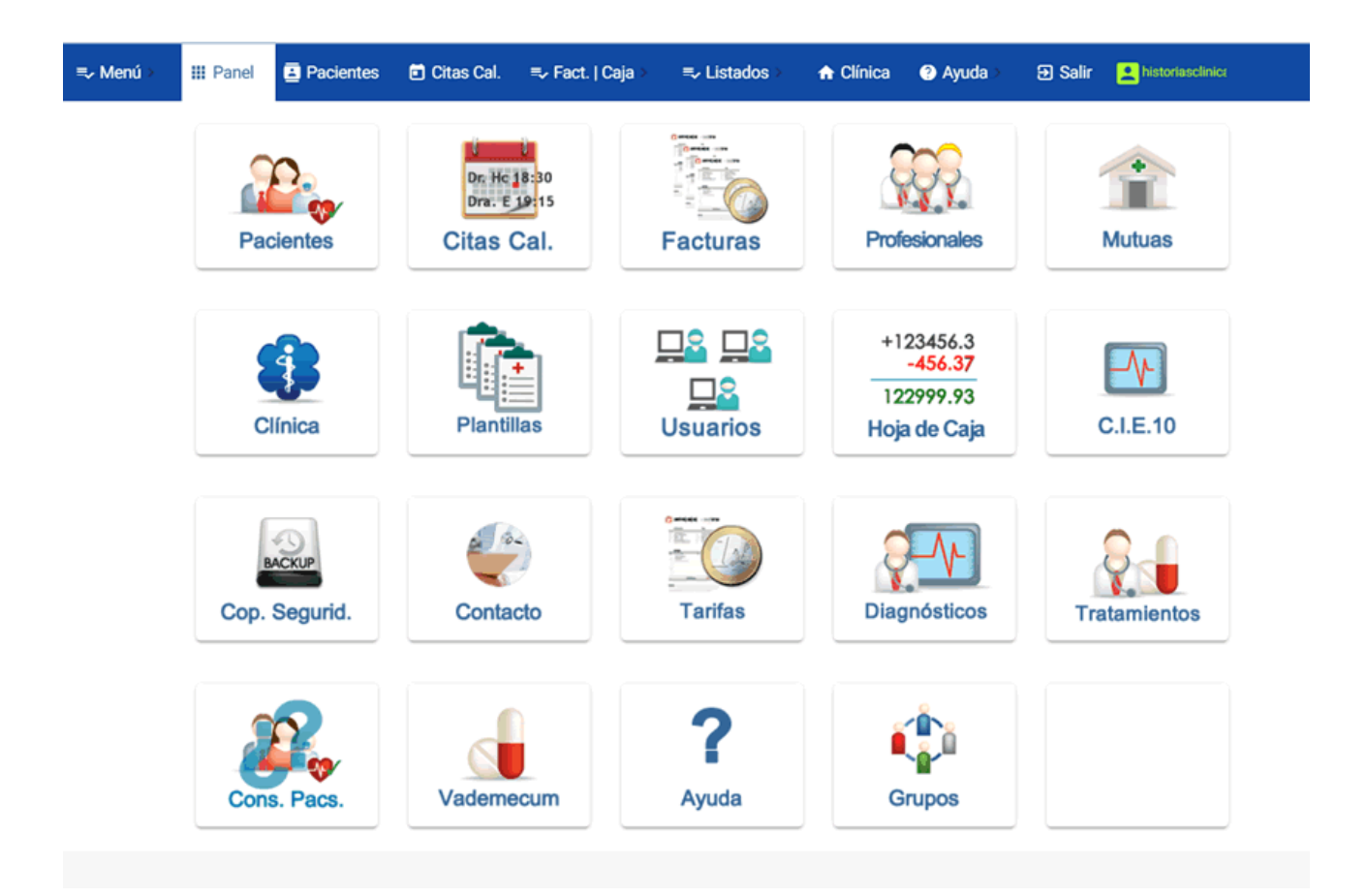

#### **Conceptos generales**

Los formularios del programa están agrupados en:

- 1. Pacientes: listado de pacientes de la clínica ordenados por el primer apellido con todas las consultas, informes, citas, etc.. asociadas a cada uno de ellos.
- 2. Agenda de citas: citas de los pacientes
- 3. Facturas: facturas, presupuestos y albaranes de pacientes y aseguradoras.
- 4. Profesionales: Trabajadores de la clínica.
- 5. Aseguradoras: Compañias aseguradoras médicas
- 6. Usuarios: Personas con acceso al programa, se recomienda que cada profesional tenga un usuario diferente.
- Configuración: Nombre, dirección, contacto, logotipo, suscripción, etc.. de la clínica o consulta médica.

## **Pacientes**

Están listados en el directorio de pacientes ordenados por la inicial del primer apellido.

|           | ≂, Menú ≻ 🚦                           | III Panel | Pacientes             | itas Cal.               | a >                | > 🔒 Clínica      | Ayuda > D Salir      | Listoriasclinicasinternet@gmail.com                                |
|-----------|---------------------------------------|-----------|-----------------------|-------------------------|--------------------|------------------|----------------------|--------------------------------------------------------------------|
|           | L                                     | Listado   | Ficha Paciente Consul | Itas H.Clínica Informes | Citas Fisioterap   | ia - Enfermerias | Recetas Pruebas Imág | genes Archivos                                                     |
|           |                                       |           | ( ( )                 | uevo Paciente           | INICIAL 1 Apellido | Estado<br>alta - |                      |                                                                    |
|           |                                       |           | Crear                 | un nuevo paciente       |                    |                  |                      |                                                                    |
| Visibilid | ad todos los pacientes   1 - 24 de 24 |           | _                     |                         |                    |                  |                      |                                                                    |
|           | Apellidos y Nombre                    |           | Nacimiento 0          | Hist. Clín. 0           | Teléfono           | Móvil            | Localidad 0          | Observaciones                                                      |
| 1         | ARREBOLA SANCHEZ , ALFONSO            |           | 06/12/1935            | ALFRED                  | 585998877          | 695789456        | VILLANUEVA MESIA     | Consumo de tabacoHola,Por favor, invierta unos pocos minutos de s  |
| 1         | AZNALCOLLAR GUAJIRO , BENITO          |           | 17/02/1926            |                         |                    |                  |                      |                                                                    |
| /         | BREGUAL SIESTO , RAMIRO               |           | 08/04/1966            | PABLITO                 |                    |                  |                      |                                                                    |
| 1         | CURRIMISA DE LA ERA , HIPOLITA FRA    | SQUITITA  | 03/06/1969            | HCLOXXIII               |                    |                  | Benaoján             | CIE10 - H92 Otalgia y secrecion del oidoEs fea como yo, pero menos |
| 1         | EJEMPLO ACIENTEX , YOLANDA            |           | 31/05/1969            | HC7895-MGM              | 917896541          | 609124477        | MADRID               | ¿Dónde conociste nuestra clínica?PuPor recomendaciónTeleOtro (Po   |
| 1         | ES DE PABLITO COMO USUARIO , PACO     | )         |                       |                         |                    |                  |                      |                                                                    |
| 1         | FERNÁNDEZ DE FLORES , DIONIOSIO       |           | 17/06/1969            | PABLIT011               | 958778899          | 656889977        | CAMPILLO DE LA VEG   | Observaciones                                                      |
| 1         | FERNÁNDEZ FERNÁNDEZ , ALFREDO         |           | 05/02/1969            |                         |                    |                  |                      |                                                                    |
| 1         | FRANQUELO REMILGO , ELEUTERIO         |           | 01/06/1950            |                         |                    |                  |                      |                                                                    |
| 1         | GARRIDO GRUPO 2, PURIFICACION         |           | 31/05/1969            | pablito1025-02          |                    |                  |                      | N.º DE IDENTIFICACIÓN DEL PARTICIPANTE II II II II I               |
| 1         | GRACIA CLIESA , ANA                   |           | 11/06/1969            | PABLITO 44              |                    |                  |                      |                                                                    |
| 1         | LORO LORETO , COTORRA                 |           | 09/06/1993            |                         |                    |                  |                      |                                                                    |
| 1         | MESIO MESI, MESIE                     |           |                       |                         |                    |                  |                      |                                                                    |
| 1         | PABLITO PABLITO , PABLITO             |           |                       |                         |                    |                  |                      |                                                                    |

Al seleccionar un paciente del listado o bien crear uno nuevo accedemos a todos los apartados de él:

|                                | ≡ <sub>2</sub> Menú >          | III Panel  | Paciente:    | s 🖻     | Citas Calendari              | io 🖨 F   | acturas   | ≡ Listados       | <b>f</b> C             | onfg. Clínica  | 🕑 Sali  | 👱 historia       | asclinicas         |
|--------------------------------|--------------------------------|------------|--------------|---------|------------------------------|----------|-----------|------------------|------------------------|----------------|---------|------------------|--------------------|
|                                | Lis                            | stado Fic  | na Paciente  | Consult | as H.Clínica                 | Informes | Citas     | Fisioterapia - E | nfermeria              | s Recetas      | Pruebas | Imágenes         | Archiv             |
| 58206 Guardado +               |                                | Prot. Dato | vcard        |         | 9                            | 8        | 0         |                  |                        |                |         |                  |                    |
| Género<br>Hombre O Mujer       | Primer Apellido *<br>ALBORÁN'O |            |              |         | Segundo Apellido<br>GUERNICA |          |           |                  | Nombre *               |                |         | Estado           | civil              |
| Estado<br>Alta                 | Nacimiento<br>26/08/1962       |            | F            |         | Edad<br>58                   |          | Gr. San   | guíneo           | DNI   NIF<br>333643    | 382F           |         | Num. Si<br>89596 | eguridad S<br>533C |
| Teléfono<br>951490089          | Móvil   Celular<br>656778899   |            |              |         | Usuario                      |          |           | ~                | Num. Hist.<br>1025-01  | Clínica        |         | Email            | 133@gm             |
| Aseguradora<br>ADESLAS         | Núm. de Póliza<br>NO TIEN      |            |              |         | Núm. de Tarjeta<br>NO TIENE  |          |           |                  | Dirección<br>Calle Eur | calipto 9 2-C  |         |                  |                    |
| Localidad<br>ARROYO DE LA MIEL |                                |            |              |         | Provincia                    | GA       |           |                  |                        |                |         |                  | Código<br>2963     |
| Foto 0                         | bservaciones                   | 🔀 Ant.     | Personales [ | 2 4     | Ant. Familiares              | A        | lergias [ | Z Vacunas        | <b>2</b> 1             | Frat. Habitual | 🔀 In    | t. Quirúrgica    | s 🔼                |
|                                |                                |            |              |         |                              |          |           |                  |                        |                |         |                  |                    |

1. Ficha de Paciente.

Datos de filiación y antecedentes del paciente seleccionado.

2. Consultas Clínicas

Creación y edición de consultas clínicas e histórico de las consultas clínicas realizadas.

3. Informes.

Creación y edición de informes clínicos e histórico de los informes realizados.

4. Citas.

Creación y edición citas agendadas en la clínica. Histórico de citas.

5. Recetas

Creación y edición de recetas médicas. Histórico de recetas.

6. Pruebas

Creación y edición de pruebas analíticas. Histórico de pruebas analíticas.

7. Imágenes

Subida y descarga de imágenes de cada paciente. Listado de imágenes.

8. Archivos

Subida y descarga de archivos asociados al paciente. Listado de archivos.

Para navegar por los diferentes apartados del apartado "Pacientes" solo tenemos que seleccionar la pestaña superior para acceder a ellos.

| <b>≡</b> v Menú ≻                                                                            | III Panel                | Pacientes         | 🖬 Citas Cal.         | ≡, Fact.   Caja               | >               | s > 🔥 Clínica     | ② Ayuda >    | 🔁 Salir 💄 histo |
|----------------------------------------------------------------------------------------------|--------------------------|-------------------|----------------------|-------------------------------|-----------------|-------------------|--------------|-----------------|
|                                                                                              | Listado F                | icha Paciente     | Consultas H.Clínic   | a Informes                    | Citas Fisiotera | pia - Enfermerias | Recetas Prue | bas Imágenes A  |
| FERNÁNDEZ DE FLORES DIONIOSIO                                                                | Guardado                 | +                 | <b>80</b>            |                               |                 |                   |              |                 |
| Fecha Consulta<br>28/12/2021                                                                 | Profesional<br>Bezofio B | erniostio, Barrue | enco                 | -                             | Pla             | antilla           | 🎤 Mis Diag   | nósticos        |
|                                                                                              |                          | Anamnesis [       | Exploración          | Diagnó:                       | stico 🔀 Tra     | atamiento 🔀       | Observac. 🔀  | BiomMetab.      |
| B I U S Ξ Normal \$                                                                          |                          | Normal 🗘          | Sans Serif 💲         | <u></u> <i>T</i> <sub>×</sub> |                 |                   |              |                 |
| Por favor, invierta unos pocos minutos de su tiempo para rellenar el siguiente cuestionario. |                          |                   |                      |                               |                 |                   |              |                 |
| ¿Qué circunstancias y lesiones te han llevad                                                 | o a necesitar f          | isioterapia?      |                      |                               |                 |                   |              |                 |
| Escribir un párrafo                                                                          |                          |                   |                      |                               |                 |                   |              |                 |
| ¿Qué tipo de terapia te ordenaron?<br>Elarcínias de área afastada                            |                          |                   |                      |                               |                 |                   |              |                 |
| Histórico                                                                                    |                          |                   |                      |                               | ∢               | <b>&lt; 1</b> 2   | 3 4 ≯        | ▶ 1 - 8 de 25   |
| Ver Fecha≎ Anamnesis<br>+                                                                    |                          |                   |                      | Diag                          | Inóstico        |                   |              |                 |
| > 28/12/2021 Por favor, invierta                                                             | unos pocos r             | minutos de su tie | empo para rellenar ( | el siguie                     |                 |                   |              |                 |
| 19/12/2021 Después de habe                                                                   | r introducido l          | los cuerpograma   | as                   |                               |                 |                   |              |                 |

## Listado de pacientes.

Listado general de pacientes o bien con los pacientes seleccionados

En la primera pantalla nos aparece el listado con todos los pacientes (para clínicas con menos de 500 pacientes) y los pacientes cuyo primer apellido empiece por la letra seleccionada, por defecto la letra "A".

#### Las funciones de esta pantalla son:

- Acceder a cualquier paciente y a todo su historia clínica: al pulsar sobre un paciente en el listado accedemos a su ficha de paciente. En ese momento se activarán el resto de las pantallas asociadas al paciente: ficha de paciente, consultas, informes, citas, recetas, pruebas, imágenes y archivos.
- II. Crear un paciente nuevo: Pulsando el botón "Nuevo" vamos a abrir una nueva ficha para un paciente nuevo.
- III.Buscar pacientes: accediendo a la ventana de búsqueda de pacientes donde podemos especificar cualquier parámetro o combinación de ellos para acotar la búsqueda. Por ejemplo: primer apellido, num historia clínica, etc....
- IV.Filtrar pacientes: al introducir cualquier texto filtramos sobre el listado de pacientes por el primer apellido.
- V. Filtrar pacientes por estado: se puede seleccionar el estado y la letra de la inicial del primer apellido para obtener un listado filtrado de pacientes.
- VI.Imprimir el listado de pacientes: un archivo PDF con los principales datos de todos los pacientes

## Ficha de Paciente

Ficha de filiación con todos los datos del paciente

|                                | ≂, Menú >                      | III Panel   | Pacientes     | ۲      | Citas Calendario             | E R    | acturas   | =→ Listados >     | <b>e</b> C             | onfg. Clínica | 🕑 Sali  | n 👱 historia     | asclinicasi        |
|--------------------------------|--------------------------------|-------------|---------------|--------|------------------------------|--------|-----------|-------------------|------------------------|---------------|---------|------------------|--------------------|
|                                | I                              | .istado Fic | ha Paciente C | Consul | tas H.Clínica Ir             | formes | Citas I   | Fisioterapia - Ei | nfermerias             | Recetas       | Pruebas | Imágenes         | Archiv             |
| 58206 Guardado +               |                                | Prot. Date  | vcard         |        | 0                            | 8      | 0         |                   |                        |               |         |                  |                    |
| Género<br>Mujer                | Primer Apellido *<br>ALBORÁN'O |             |               |        | Segundo Apellido<br>GUERNICA |        |           |                   | Nombre *<br>ALVARO     |               |         | Estado           | civil              |
| Estado<br>Alta                 | Nacimiento<br>26/08/1962       |             | Ē             | Î      | Edad<br>58                   |        | Gr. Sang  | guíneo            | DNI   NIF<br>333643    | 182F          |         | Num. Si<br>89596 | eguridad S<br>533C |
| Teléfono<br>951490089          | Móvil   Celular<br>656778899   |             |               |        | Usuario                      |        |           |                   | Num. Hist.<br>1025-01  | Slínica       |         | Email<br>alboran | 33@gm              |
| Aseguradora<br>ADESLAS         | Núm. de Póliza<br>NO TIEN      |             |               |        | Núm. de Tarjeta<br>NO TIENE  |        |           |                   | Dirección<br>Calle Eur | alipto 9 2-C  |         |                  |                    |
| Localidad<br>ARROYO DE LA MIEL |                                |             |               |        | Provincia                    | A      |           |                   |                        |               |         |                  | Código<br>2963     |
| Foto O                         | bservaciones                   | 🔀 Ant.      | Personales [  | 3      | Ant. Familiares              | Z Al   | lergias 🔽 | Z Vacunas         | <b>Z</b> 1             | rat. Habitual | 🛛 Ir    | t. Quirúrgica    | s 🔼                |
|                                |                                |             |               |        |                              |        |           |                   |                        |               |         |                  |                    |

En las pestañas inferiores podremos insertar plantillas para los datos de antecedentes personales, familiares, alergias, etc.

Está activada la función de Autoguardado una vez creado el paciente. Cada vez que el programa detecte modificaciones guardará los datos automáticamente.

**1.** Crear un paciente nuevo:

Es necesario introducir el primer apellido y el nombre para poder guardar el paciente.

**2.** Imprimir:

Permite imprimir la ficha del paciente, el formulario de protección de datos y el consentimiento informado.

#### Manual programa historias clínicas online

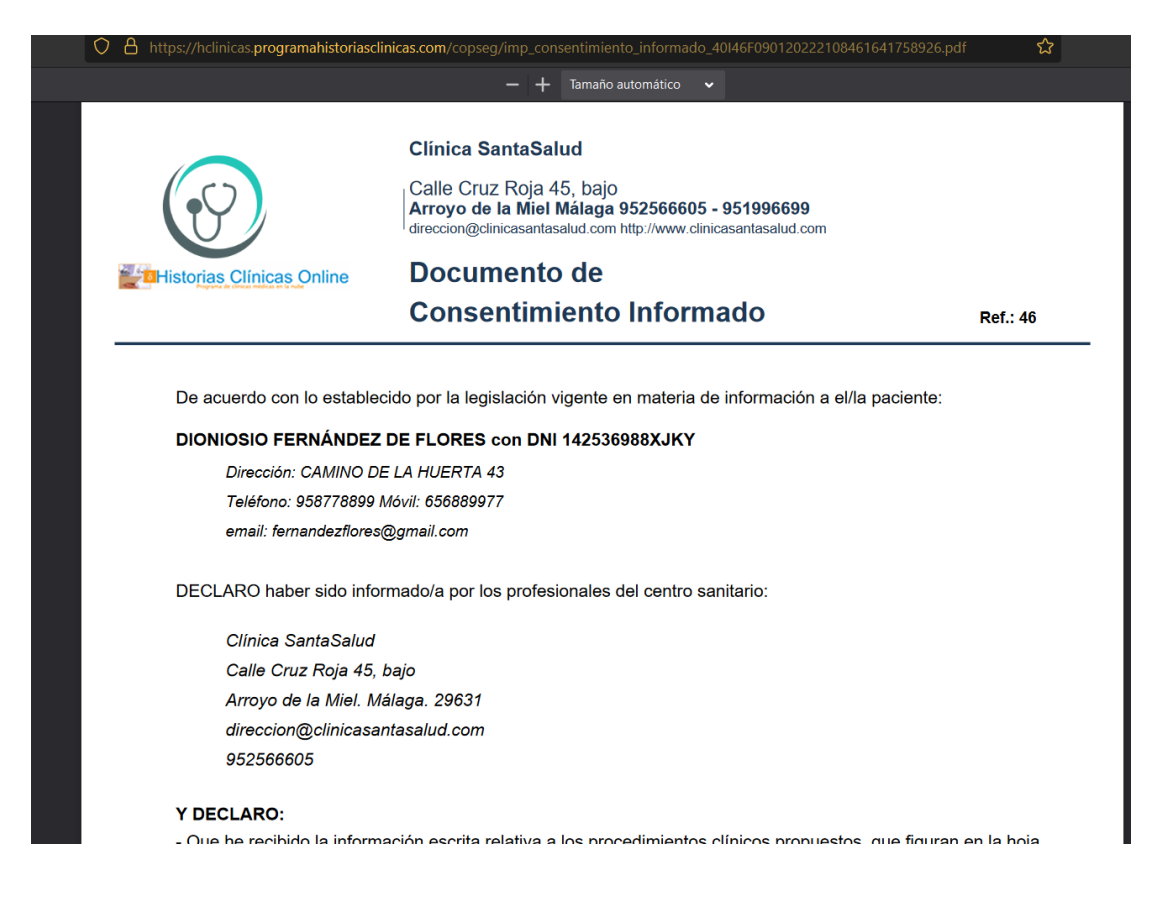

3. Botón Más:

Permite enviar por email la ficha del paciente Descargar la tarjeta VCARD para teléfonos. Establecer Vódeo Conferencia (servicio de pago) CIE10 acceso al catálogo internacional de enfermedades Vademecum seleccionando el país

4. Fisiogramas:

Son mapas fisiológicas que permiten dibujar de diferentes partes del cuerpo humano.

Odontograma: mapa dental

Cuerpograma: mapa del cuerpo humano

Fisiograma: mapa del rostro humano

#### Manual programa historias clínicas online

| TRATAMIENTOS DENTALES                                                                                                    |                                                             |                                                 |                          |                                              | × |
|----------------------------------------------------------------------------------------------------|-------------------------------------------------------------|-------------------------------------------------|--------------------------|----------------------------------------------|---|
| ODONTOGRAMA  Mantenga pulsado y arrastre el ratón para dibujar                                                                                                    | TRATAMIENTOS - Fi<br>num. tratam. 7437<br>Fecha Tratamiento | ERNÁNDEZ DE FLORI                               | ES DIONIOSIO             | Tipo Tratamiento                             |   |
| 13 24 (2) 223 (2) 223 (2) (2) (2) (2) (2) (2) (2) (2) (2) (2) | 01/12/2021<br>Num. Pieza<br>17                              | ANEO PARIOL     Material Relleno     FLOW + COM | 0, HIPOSFITO +<br>POSITE | Cementación<br>Material Sellado<br>COMPOSITE | * |
| 16 Paladar 17 27<br>(18) 27 (22)                                                                                                    | Descripción<br>EMPASTE CARIES                               | Presupuesto                                     |                          | Forma de pago<br>CONTADO                     |   |
| (48)<br>47<br>47                                                                                                    | 1 - 1 de 1                                                  |                                                 |                          |                                              |   |
| 46 C Lengua                                                                                                    | Num Fecha                                                   | Tratamiento                                     | Descrip                  | oción                                        |   |
| 43 00 00 00 00 00 00 00 00 00 00 00 00 00                                                                                                    | 17 01/12/2021                                               | Cementación                                     | EMPAS                    | STE CARIES                                   |   |
|                                                                                                    |                                                             |                                                 |                          |                                              |   |

## **Consultas Clínicas**

| =√ Men                                      | ú ≻                    Panel                                            | Pacientes           | 🖬 Citas Cal. 🔍          | Fact.   Caja > | ≡, Listados > 🔥 A Clín  | ica 🕜 Ayuda >    | Ə Salir 👱 histe |  |  |
|---------------------------------------------|-------------------------------------------------------------------------|---------------------|-------------------------|----------------|-------------------------|------------------|-----------------|--|--|
|                                             | Listado F                                                               | icha Paciente       | Consultas H.Clínica     | Informes Citas | Fisioterapia - Enfermer | ias Recetas Prue | ebas Imágenes A |  |  |
| FERNÁNDEZ DE FLORES DIONIOSIO               | <b>Guardado</b>                                                         | +0                  |                         |                |                         |                  |                 |  |  |
| Fecha Consulta<br>28/12/2021                | Profesional                                                             | erniostio, Barrue   | enco                    | -              | Plantilla               | 🧨 Mis Diag       | inósticos       |  |  |
|                                             |                                                                         | Anamnesis [         | Exploración             | Diagnóstico    | Tratamiento 🔀           | Observac. 🔀      | BiomMetab.      |  |  |
| BIUS INormal                                | •  ≣ ≔ I                                                                | Normal 🗘            | Sans Serif 💲            | T <sub>×</sub> |                         |                  |                 |  |  |
| Por favor, invierta unos pocos minutos de s | u tiempo para rellena                                                   | ar el siguiente cue | estionario.             |                |                         |                  |                 |  |  |
| ¿Qué circunstancias y lesiones te han ll    | ¿Qué circunstancias y lesiones te han llevado a necesitar fisioterapia? |                     |                         |                |                         |                  |                 |  |  |
| Escribir un párrafo                         |                                                                         |                     |                         |                |                         |                  |                 |  |  |
| ¿Qué tipo de terapia te ordenaron?          |                                                                         |                     |                         |                |                         |                  |                 |  |  |
|                                             |                                                                         |                     |                         |                |                         |                  |                 |  |  |
|                                             |                                                                         |                     |                         |                |                         |                  |                 |  |  |
| Históric                                    | 0                                                                       |                     |                         |                | l≪ < 1                  | 2 3 4 >          | ▶ 1 - 8 de 25   |  |  |
| Ver Fecha ≎ Anamnesis                       |                                                                         |                     |                         | Diagnóstic     | 0                       |                  |                 |  |  |
| > 28/12/2021 Por favor, in                  | vierta unos pocos r                                                     | minutos de su tie   | empo para rellenar el s | iguie          |                         |                  |                 |  |  |
| 19/12/2021 Después de                       | haber introducido                                                       | los cuerpograma     | 15                      |                |                         |                  |                 |  |  |
|                                             |                                                                         |                     |                         |                |                         |                  |                 |  |  |

Arriba está el formulario de edición de consultas.

Abajo histórico de consultas ordenadas de más a menos reciente.

**1.** Crear una consulta nueva:

Solo tenemos que empezar a escribir en cualquiera de los campos. Está activado el autoguardado y los cambios se almacenarán automáticamente.

2. Editar o eliminar una consulta creada:

primero la seleccionaremos del listado de la derecha haciendo clic sobre ella. Una vez editada podremos modificarla escribiendo sobre cualquier campo o eliminarla pulsando el botón superior con el icono de "cubo de basura".

**3.** Vaciar el formulario:

pulsando el botón con el icono de "X" de la botonera superior vaciaremos todos los campos del formulario. La fecha por defecto es el día actual.

4. Introducir plantillas de texto:

en cualquiera de los apartados al pulsar sobre la flecha de la derecha del encabezado de la pestaña en los campos de la consulta: anamnesis, exploración.... se abrirá la ventana de edición ampliada posibilitando la inserción de plantillas de texto o el almacenamiento del contenido del campo como nueva plantilla.

5. Impresión de la consulta:

pulsando el botón con el icono de impresora de la botonera superior abrimos la ventana de opciones de impresión para seleccionar los campos a incluir en el informe. Se genera un PDF imprimible por cualquier dispositivo o almacenable como archivo.

6. Botonera superior derecha:

nos permite abrir la ayuda, el vademecum, el cie10 y enviar un correo electrónico al paciente.

### **Informes Clínicos**

| ≕, Menú > III Panel 📴 Pacientes 🗗 Citas Cal. III, Fact.   Caja > III, Listados >                                                       | ★ Clínica 	 Ayuda 	 Salir 	 Aistoriasclinicasinternet@gmail.com                                                       |
|----------------------------------------------------------------------------------------------------|----------------------------------------------------------------------------------------------------|
| Listado Ficha Paciente Consultas H.Clínica Informes Citas Fisioterapia -                                                               | Enfermerias Recetas Pruebas Imágenes Archivos                                                                         |
| FERNÁNDEZ DE FLORES DIONIOSIO 🖬 Guardado 🕂 🗊 ፤ Más 🤣 😑                                                                                 |                                                                                                    |
| Fecha Informe         Profesional         Tipo de Informe           19/10/2021         Cactuso Marchoso, Fabricio         Fisioterapia | ✓ Plantilla 70832                                                                                                    |
| B I U S ≕ Normal ≎ I≣ ≔ Normal ≎ Sans Serif ≎ I <sub>x</sub>                                                                           |                                                                                                    |
| Por favor, invierta unos pocos minutos de su tiempo para rellenar el siguiente cuestionario.                                           |                                                                                                    |
| ¿Qué circunstancias y lesiones te han llevado a necesitar fisioterapia?                                                                |                                                                                                    |
| Escribir un párrafo                                                                                                    |                                                                                                    |
| l Qué tipo de terapia te ordenaron?                                                                                                    |                                                                                                    |
| Ejercicios de área atectada<br>Masajes                                                                                                 |                                                                                                    |
| Jecuzzi<br>Terapia magnética                                                                                                    |                                                                                                    |
|                                                                                                    |                                                                                                    |
| Histórico I∢ <                                                                                                    | 1 2 > ▶I 1-8 de 14                                                                                                    |
| Fecha : Tipo Informe                                                                                                    |                                                                                                    |
| 19/12/2021 Después haber introducido los cuerpogramas y los odontogram                                                                 | 185                                                                                                    |
| 19/10/2021 fisioterapia Por favor, invierta unos pocos minutos de su tiempo para rellen                                                | ar el siguiente cuestionario ¿Qué circunstancias y lesiones te han llevado a necesitar fisioterapia?Escribir un párr  |
| 26/08/2021 ecografia ¿Cómo es tu actual condición física?PerfectaBuenaRegularDéb                                                       | ilEstoy sin forma¿Con qué frecuencia juegas al deporte?Cada díaUna vez a la semanaCada dos díasVarias veces           |
| 21/08/2021 contraste When the activated breakpoint is:xl, then fallback to the default                                                 | fxShow; so the div is shownlg, then the div is hidden (since the value === 'true')md, then fallback to the default fx |

Arriba está el formulario de edición de informes.

Abajo histórico de informes ordenados de más a menos reciente.

**1.** Crear un informe a nuevo:

Solo tenemos que empezar a escribir en cualquiera de los campos. Está activado el autoguardado y los cambios se almacenarán automáticamente.

2. Editar o eliminar un informe creado:

primero lo seleccionaremos del listado de la derecha haciendo clic sobre ella. Una vez editado podremos modificarlo escribiendo sobre cualquier campo o eliminarlo pulsando el botón superior con el icono de "cubo de basura".

**3.** Vaciar el formulario:

pulsando el botón con el icono de "X" de la botonera superior vaciaremos todos los campos del formulario. La fecha por defecto es el día actual.

4. Introducir plantillas de texto:

en el campo Texto del Informe al pulsar sobre la flecha de la derecha del encabezado de la pestaña se abrirá la ventana de edición ampliada posibilitando la inserción de plantillas de texto o el almacenamiento del contenido del campo como nueva plantilla.

5. Impresión del informe:

pulsando el botón con el icono de impresora de la botonera superior abrimos la ventana de opciones de impresión para seleccionar los campos a incluir en el informe. Se genera un PDF imprimible por cualquier dispositivo o almacenable como archivo.

**6.** Botonera superior derecha:

nos permite abrir la ayuda, el vademecum, el cie10 y enviar un correo electrónico al paciente.

### Citas

|                                            | ≂, Menú > 🛛 🗰 Panel       | Pacientes Citas Cal.                      | ≂, Fact.   Caja >     | ≕, Listados > 🔥 Clínica 😨 Ayuda 🔁 Salir 👱 historiasciinicasintemet@gmail.com |          |
|--------------------------------------------|---------------------------|-------------------------------------------|-----------------------|------------------------------------------------------------------------------|----------|
|                                            | Listado I                 | Ficha Paciente Consultas H.Clín           | ica Informes Citas    | Fisioterapia - Enfermerias Recetas Pruebas Imágenes Archivos                 |          |
| FERNÁNDEZ DE F                             | LORES DIONIOSIO           | + 🕇 : Más                                 |                       |                                                                              |          |
| Descripción de la cita<br>CITA PARA WHATSA | \PP                       | Profesional<br>Bezofio Berniostio, Barrue | nco                   | Sala - Tipo de cita                                                          |          |
| Fecha Cita<br>25/07/2022                   | Hora * 10                 | Minutos *<br>0                            | Duración Cita<br>0:15 | Acude<br>Si O No                                                             | 667531   |
| Notas para la cita                         |                           |                                           |                       |                                                                              |          |
|                                            |                           |                                           |                       |                                                                              | <u> </u> |
|                                            | Histórico                 |                                           |                       | I4 く 1 2 3 4 > ▶I 1-8de28                                                    |          |
| Fecha 0                                    | Descripción               | Hora S                                    | ala Duración          | n Notas                                                                      |          |
| 25/07/2022                                 | CITA PARA WHATSAPP        | 10:00 S                                   | ala 2 15              |                                                                              |          |
| 27/09/2021                                 | VENGA DESAYUNAO           | 09:00 S                                   | ala 2 15              |                                                                              |          |
| 30/08/2021                                 | ECOGRAFÍA                 | 04:00 S                                   | ala 2 15              |                                                                              |          |
| 23/08/2021                                 | RESONANCIA                | 14:35 S                                   | ala 2 20              | Pasar bouchet                                                                |          |
| 07/08/2021                                 | CONTROL POST OPERATORIO   | 23:00 S                                   | ala 3 15              |                                                                              |          |
| 27/02/2021                                 | RECORDATORIO VACUNACIÓN   | 10:45 S                                   | ala 3 30              |                                                                              |          |
| 15/10/2020                                 | Pasese que lo vea un poco | 14:00 S                                   | ala 2 240             |                                                                              |          |

Arriba está el formulario de edición de citas del paciente.

Debajo el listado histórico de las citas del paciente ordenadas de más a menos recientes.

**1.** Crear una cita nueva:

Solo tenemos que empezar a escribir en cualquiera de los campos. Es necesario guardar los cambios, no hay autoguardado.

2. Editar o eliminar una cita creada:

primero la seleccionaremos del listado de la derecha haciendo clic sobre ella. Una vez editada podremos modificarla escribiendo sobre cualquier campo o eliminarla pulsando el botón superior con el icono de "cubo de basura".

**3.** Vaciar el formulario:

pulsando el botón con el icono de "X" de la botonera superior vaciaremos todos los campos del formulario. La fecha por defecto es el día actual.

4. Crear una cita periódica:

podemos crear citas una sola vez que se repitan varias veces durante un intervalo de tiempo. Por ejemplo crear una cita quincenal durante 3 meses. Para esto eligiremos el número de repeticiones a 5 y el periodo 2 semanas.

5. Impresión del recordatorio de la cita:

se puede generar un recordatorio para el paciente en PDF imprimible en cualquier dispositivo.

## **Enfermerías / Fisioterapias**

| < > C BB 🔍 🖨 hclinicas.programahistoriasclin | icas.com/pgpacientes                         |                                        |                                       |                         |  |  |  |
|----------------------------------------------|----------------------------------------------|----------------------------------------|---------------------------------------|-------------------------|--|--|--|
| ≂, Menú > 🛛 🗰 Panel                          | 🖻 Pacientes 🗊 Citas Cal. 🔍 Fact.   Caj       | a >                                    | Ayuda 🕤 Salir 😩 historiasclinicasinte | ernet@gmail.com         |  |  |  |
| Listado Fi                                   | cha Paciente Consultas H.Clínica Informes    | Citas Fisioterapia - Enfermerias Recet | as Pruebas Imágenes Archivos          |                         |  |  |  |
|                                              |                                              |                                        |                                       |                         |  |  |  |
| Fecha Enfermeria<br>30/05/2022               | Profesional<br>Bezofio Berniostio, Barruenco | - 19050                                |                                       |                         |  |  |  |
|                                              | Valoración 🔀 Diagnóstico 🏹                   | Planificación 🔀 Ejecución 🔀            | Evaluación 🔀                          |                         |  |  |  |
| BIUS = Normal : j≣ ≔                         | Normal 💠 Sans Serif 🖨 🏹                      |                                        |                                       |                         |  |  |  |
|                                              |                                              |                                        |                                       |                         |  |  |  |
| Histórico                                    | 1 - 4 de 4                                   |                                        |                                       |                         |  |  |  |
| Ver<br>+ Fecha≎ Valoración                   | Diagnóstico                                  | Planíficación                          | Ejecución                             | Evaluación              |  |  |  |
| 30/05/2022 Valoración Fisioterapia           | Diagnóstico Fisioterapia                     | Planificación Fisioterapia             | Ejecución Fisioterapia                | Evaluación Fisioterapia |  |  |  |
| > 08/09/2020 Acerca deMicrosoft Edge         |                                              |                                        |                                       | 10.50                   |  |  |  |

Arriba está el formulario de edición de enfermerías fisioterapias. Abajo el listado histórico de enfermerías fisioterapias ordenadas de más a menos reciente.

1. Crear una enfermería / fisioterapia nueva:

Solo tenemos que empezar a escribir en cualquiera de los campos. Está activado el autoguardado y los cambios se almacenarán automáticamente.

- Editar o eliminar una enfermería / fisioterapia creada: primero la seleccionaremos del listado de la derecha haciendo clic sobre ella. Una vez editada podremos modificarla escribiendo sobre cualquier campo o eliminarla pulsando el botón superior con el icono de "cubo de basura".
- **3.** Vaciar el formulario:

pulsando el botón con el icono de "X" de la botonera superior vaciaremos todos los campos del formulario. La fecha por defecto es el día actual.

4. Introducir plantillas de texto:

en cualquiera de los apartados al pulsar sobre la flecha de la derecha del encabezado de la pestaña en los campos de la enfermería / fisioterapia: valoración, diagnóstico.... se abrirá la ventana de edición ampliada posibilitando la inserción de plantillas de texto o el almacenamiento del contenido del campo como nueva plantilla.

5. Impresión de la enfermería / fisioterapia:

pulsando el botón con el icono de impresora de la botonera superior abrimos la ventana de opciones de impresión para seleccionar los campos a incluir en el informe. Se genera un PDF imprimible por cualquier dispositivo o almacenable como archivo.

**6.** Botonera superior derecha:

nos permite abrir la ayuda, el vademecum, el cie10 y enviar un correo electrónico al paciente.

| ≡, Menú > 🛛 🗰 Pane                                                      | Pacientes 🖬 Citas Ca                    | I. 🖘 Fact.   Caja > | ≂, Listados > 🔺 Clínica 😭                                        | Ayuda 🔁 Salir 💶 historiasclinicas             | internet@gmail.com                |
|-------------------------------------------------------------------------|-----------------------------------------|---------------------|------------------------------------------------------------------|-----------------------------------------------|-----------------------------------|
| Listado                                                                 | Ficha Paciente Consultas H.Clí          | nica Informes Citas | Fisioterapia - Enfermerias Rece                                  | etas Pruebas Imágenes Archivos                |                                   |
| FERNÁNDEZ DE FLORES DIONIOSIO                                           | + 🔂 ፤ Más                               | Ø 🔳                 |                                                                  |                                               |                                   |
| Fecha Receta<br>14/10/2021                                              | Profesional<br>ANACLETO SITEAGA, TELATO | )                   | *                                                                | Diagnóstico (si procede)<br>Malestar. General |                                   |
| Fármaco *<br>Aspirina Efervescenta Comprimidos 100 mg                   |                                         |                     |                                                                  | Plantilla Histórico                           | Copiar al Tratamiento de Consulta |
| Ervases Duración Tratamiento<br>15 Unidades Dos semanas                 |                                         |                     | Posología<br>7                                                   | Unidades                                      | 129290                            |
| Pauta<br>Cada 8 horas                                                   |                                         |                     | Vía de administración<br>Oral                                    |                                               |                                   |
| Información adicional al farmaceútico en su caso<br>Preferible genérico |                                         |                     | Instrucciones al paciente (si procede)<br>Después de las comidas | )                                             |                                   |
| Histórico                                                               |                                         |                     | I4 < 1                                                           | 2 > ▶I 1-8 de 12                              |                                   |
| Fecha 🌣 Fármaco                                                         | Unids.                                  | Duración            | Posología Pauta                                                  | Vía                                           | Diagnóstico                       |
| 14/10/2021 Aspirina Efervescenta Comprimidos 10                         | 0 mg 7                                  | Dos semanas         | Cada 8 horas                                                     | Oral                                          | Malestar. General                 |
| 28/09/2021 Quitadolor                                                   | 3                                       | 3 Trienios          | Mezclar con agua                                                 | Inhalar                                       | Chungo de todo                    |
| 27/09/2021 Lenguatirol                                                  | 5                                       | Toda la vida        | 3 por la boca dos por                                            | r el culo Todos los aguje                     |                                   |
| 27/08/2021 Cagancitrol                                                  | 1                                       |                     |                                                                  |                                               |                                   |

Arriba está el formulario de edición de recetas del paciente.

En la derecha el listado histórico de las recetas del paciente ordenadas de más a menos reciente.

**1.** Crear una receta nueva:

Solo tenemos que empezar a escribir en cualquiera de los campos. Está activado el autoguardado y los cambios se almacenarán automáticamente.

- Editar o eliminar una receta creada: Primero la seleccionaremos del listado de la derecha haciendo clic sobre ella. Una vez editada podremos modificarla escribiendo sobre cualquier campo o eliminarla pulsando el botón superior con el icono de "cubo de basura".
- **3.** Vaciar el formulario:

Pulsando el botón con el icono de "X" de la botonera superior vaciaremos todos los campos del formulario. La fecha por defecto es el día actual.

**4.** Imprimir la receta privada:

al pulsar sobre el botón "Receta Privada" podemos imprimir la receta médica privada.

5.

Imprimir receta con formato:

al pulsar sobre el botón "Receta " podemos imprimir la receta médica con formato.

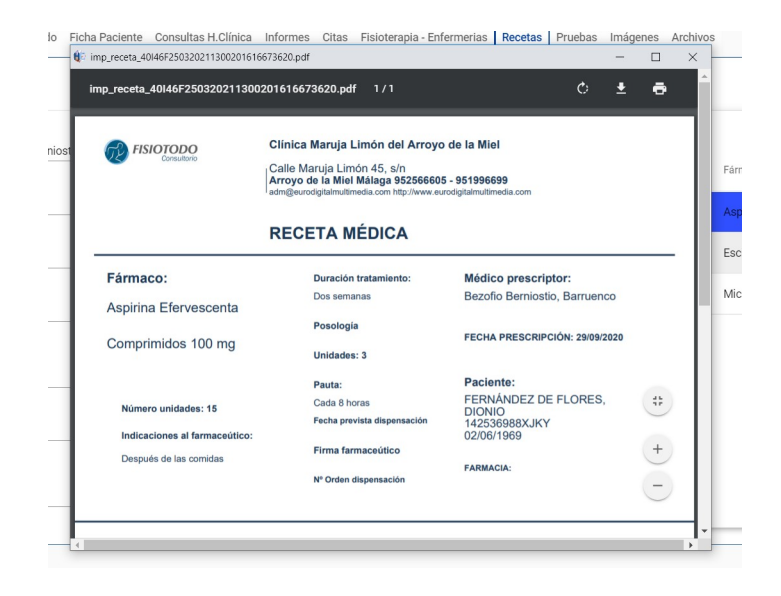

## **Pruebas Clínicas**

|                                                                                                    | ≂₂ Menú >         | III Panel 🖪 Pac      | ientes 🖬 Citas Cal.     | ≕⊭ Fact.   Caja >  | 🖘 Listados > 🔺 Clínica                                      | Ayuda   Salir              | L historiasclinicasinternet@gmail.com |       |
|----------------------------------------------------------------------------------------------------|-------------------|----------------------|-------------------------|--------------------|-------------------------------------------------------------|----------------------------|---------------------------------------|-------|
|                                                                                                    | L                 | istado Ficha Pacie   | ente Consultas H.Clínic | a Informes Citas   | Fisioterapia - Enfermerias Rec                              | cetas Pruebas Imág         | enes Archivos                         |       |
| FERNÁNDEZ DE FLORES DIO                                                                                        |                   | Jardado +            | 000                     |                    |                                                             |                            |                                       |       |
| Fecha Prueba<br>27/10/2021                                                                                     |                   | I                    | D Profesional           |                    |                                                             | v                          | Plantilla Histórico                   | 34357 |
| Denominación (prueba o pruebas) *<br>ANALÍTICA SANGRE<br>ANALÍTICA ORINA<br>PCR COVID-19<br>SEROLOGIA COVID-19 |                   |                      |                         |                    | Indicaciones para la realización<br>Conteo sanguíneo comple | eto, Análisis de TSH, Anál | iisis de glucosa en la sangre         |       |
| Laboratorio<br>LABORATORIOS MADRID                                                                             |                   |                      |                         |                    |                                                             |                            |                                       |       |
|                                                                                                    | Histórico         |                      | 1 - 4 de 4              |                    |                                                             |                            |                                       |       |
| Fecha 0                                                                                                    | Prueba            |                      |                         |                    | Laboratorio                                                 |                            | Indicaciones                          |       |
| 27/10/2021                                                                                                    | ANALÍTICA SAN     | GRE ANALÍTICA ORI    | NA PCR COVID-19 SEROL   | OGIA COVID-19 MUES | TF LABORATORIOS MADRID                                      |                            |                                       |       |
| 20/04/2020                                                                                                    | Examen de HECE    | ES                   |                         |                    | Sangre oculta. H. Pylori                                    |                            |                                       |       |
| 20/04/2020                                                                                                    | Analítica de Sang | yre                  |                         |                    | Dumbolandia                                                 |                            |                                       |       |
| 11/06/2019                                                                                                    | Radiografía pubi: | s isquémico anterior |                         |                    | Exploraciones independien                                   | ntes S.L.U.                |                                       |       |
|                                                                                                    |                   |                      |                         |                    |                                                             |                            |                                       |       |

Arriba está el formulario de edición de pruebas clínicas del paciente. Abajo el listado histórico de las pruebas del paciente ordenadas de más a menos

reciente.

**1.** Crear una prueba nueva:

Solo tenemos que empezar a escribir en cualquiera de los campos. Está activado el autoguardado y los cambios se almacenarán automáticamente.

2. Editar o eliminar una prueba creada:

primero la seleccionaremos del listado de la derecha haciendo clic sobre ella. Una vez editada podremos modificarla escribiendo sobre cualquier campo o eliminarla pulsando el botón superior con el icono de "cubo de basura".

3. Vaciar el formulario:

pulsando el botón con el icono de "X" de la botonera superior vaciaremos todos los campos del formulario. La fecha por defecto es el día actual.

**4.** Imprimir la prueba:

al pulsar sobre el botón con el icono de Impresora se genera un PDF imprimible en cualquier dispositivo.

## Imágenes

*Almacenar imágenes es un servicio para clínicas con suscripción.* En la parte izquierda está el formulario de edición de imágenes del paciente. En la derecha el listado imágenes del paciente ordenadas de más a menos reciente.

**1.** Subir una imagen nueva:

Pulsamos el botón "Cargar" para seleccionar una imagen de nuestro ordenador. Una vez cargada se visualiza en la parte izquierda. Los formatos de imágenes admitidos son: jpg, gif y png. El tamaño máximo de carga imagen es de 780kb.

Es necesario Guardar para almacenar los cambios.

2. Editar o eliminar una imagen almacenada:

primero la seleccionaremos del listado de la derecha haciendo clic sobre ella. Una vez editada podremos modificarla escribiendo sobre cualquier campo o eliminarla pulsando el botón superior con el icono de "cubo de basura".

3. Descargar la imagen:

las imágenes almacenadas en el servidor pueden ser descargadas a nuestro ordenador pulsando el botón "Descargar".

**4.** Vaciar el formulario:

pulsando el botón con el icono de "X" de la botonera superior vaciaremos todos los campos del formulario. La fecha por defecto es el día actual.

## Archivos

|                                        | ≂, Menú >              | III Panel   | Pacientes     | 🖹 Citas Cal.       | =, Fact.   Caja | i> ≂I     | Listados >            | 🔒 Clínica                        | Ayuda     | a> Đ    | Salir 🗧  | Nistoriasclinicas |
|----------------------------------------|------------------------|-------------|---------------|--------------------|-----------------|-----------|-----------------------|----------------------------------|-----------|---------|----------|-------------------|
|                                        |                        | Listado F   | icha Paciente | Consultas H.Clínie | ca Informes     | Citas Fis | sioterapia -          | Enfermerias                      | Recetas   | Pruebas | Imágenes | s Archivos        |
| FERNÁNDEZ DE F                         |                        | Guardado    | +0            | 0                  |                 |           |                       |                                  |           |         |          |                   |
| Fecha Archivo<br>01/03/2022            |                        |             |               | •                  |                 |           | Descarga              | •                                | 7675      |         |          |                   |
| Nombre del archivo<br>INFORME_PACIENTE | E_ANALITICA.odt        |             |               |                    |                 | 1         | Descripció<br>Archivo | n de la archivo<br>vnd.oasis.ope | ndocument | .text   |          |                   |
|                                        |                        |             |               |                    |                 |           |                       |                                  |           |         |          |                   |
|                                        | Archivos               | 3           |               |                    |                 |           | 14                    | <b>&lt; 1</b> 2                  | >         | ▶ 1-8da | 9        |                   |
| Fecha 0                                | Nombre Archivo         |             |               |                    |                 | Desc      | cripción 0            |                                  |           |         |          |                   |
| 01/03/2022                             | INFORME_PACIENTE_AN    | ALITICA.odt |               |                    |                 | Arch      | hivo vnd.oa:          | sis.opendocun                    | nent.text |         |          |                   |
| 31/08/2021                             | ANALISIS_SANGRE_04-03  | 3-2022.txt  |               |                    |                 | Arch      | hivo plain            |                                  |           |         |          |                   |
| 25/08/2021                             | IMG-20210823-WA0016.jj | pg          |               |                    |                 | Arch      | hivo jpeg             |                                  |           |         |          |                   |
| 25/08/2021                             | logo_psicologia.png    |             |               |                    |                 | Arch      | hivo png              |                                  |           |         |          |                   |
| 18/01/2021                             | CONSULTA_PARA_BORRA    | AR_PRIMER_A | APELLIDO.TXT  |                    |                 | Arch      | hivo plain            |                                  |           |         |          |                   |
| 05/09/2020                             | NUEVAS REFLEXIONES F   | ILOSÓFICO-T | EOLÓGICAS.do  | c                  |                 | Arch      | hivo mswor            | d                                |           |         |          |                   |

*Almacenar archivos es un servicio para clínicas con suscripción.* Arriba el formulario de edición de imágenes del paciente.

Abajo el listado imágenes del paciente ordenadas de más a menos reciente.

**1.** Subir un archivo nuevo:

Pulsamos el botón "Cargar" para seleccionar un archivo para almacenar en el servidor. El tamaño máximo de carga cada archivo es de 780kb. Es necesario Guardar para almacenar los cambios.

2. Editar o eliminar un archivo almacenado:

primero la seleccionaremos del listado de la derecha haciendo clic sobre ella. Una vez editado podremos modificarla escribiendo sobre cualquier campo o eliminarlo pulsando el botón superior con el icono de "cubo de basura". 3. Descargar el archivo:

los archivos almacenados en el servidor pueden ser descargados a nuestro ordenador pulsando el botón "Descargar".

**4.** Vaciar el formulario:

pulsando el botón con el icono de "X" de la botonera superior vaciaremos todos los campos del formulario. La fecha por defecto es el día actual.

## **Citas Calendario**

#### Listado de citas de los pacientes por fecha con 4 vistas

- 1. Vista Diaria: Listado de las citas del día seleccionado
- 2. Vista Horaria: Vista de Agenda por horas de las citas del día seleccionado
- 3. Vista Semanal: Citas ordenadas por día de la Semana de la fecha seleccionada
- 4. Vista Mensual: Citas ordenadas por día del mes de la fecha seleccionada.

| 06/0.    | 2/2021 🗖 Se       | emana 5 < S                            | emana 6   07-13                        | de febrero de        | 2021 📀                               | Semana 7           | R a HOY 💼         |
|----------|-------------------|----------------------------------------|----------------------------------------|----------------------|--------------------------------------|--------------------|-------------------|
| 🕀 Pa     | ciente            | Cita                                   | /ER Citas Por SALA 🔹                   | VER Citas por        | PROFESIONAL                          |                    | Consultar Citas   |
|          |                   |                                        | Diaria OHoraria                        | Semanal              | Mensual                              |                    |                   |
|          | domingo<br>feb. 7 | lunes<br>feb. 8                        | martes<br>feb. 9                       | miércoles<br>feb. 10 | jueves<br>feb. 11                    | viernes<br>feb. 12 | sábado<br>feb. 13 |
| 10 a. m. |                   |                                        |                                        |                      |                                      |                    |                   |
|          |                   | ALFREDESSSSE ALI<br>10:15->25m. Sala 2 |                                        |                      |                                      |                    |                   |
| 11 a. m. |                   |                                        | FERNANDEZ DE FL(<br>10:45->30m. Sala 3 |                      | ASTANIEGO EJEMP<br>11:00-15m. Sala 5 |                    |                   |
|          |                   |                                        |                                        |                      |                                      |                    |                   |

Para crear una cita nueva pulsamos el botón "+ Cita"

| Num.<br>Cita 496394                          | Guardar +      | 📋 🖹 Ficha Pa           | aciente 📑 Recordat    | orio 🖂        |
|----------------------------------------------|----------------|------------------------|-----------------------|---------------|
| Descripción de la cita<br>RECORDATORIO VACUN | FERNÁND        | EZ DE FLORES, DIONIO   | × Acu                 | de<br>Sí 🔘 No |
| Profesional<br>HINOJOSA DEL MONTE, CELIA     | Sala<br>Sala 3 | Tipo de cita VACUNACIÓ | N                     |               |
| Fecha Cita<br>09/02/2021                     | Hora *<br>10   | Minutos * 45           | Duración Cita<br>0:30 | ·             |
| Notas para la cita                           |                |                        |                       |               |
|                                              |                |                        |                       |               |

#### Calendario. Crear, buscar, modificar y eliminar citas. Vistas del Calendario

Para navegar por las fechas del calendario utilizaremos los botones de dirección superiores.

Si estamos en la vista mensual se desplazará por meses, en la semanal por semanas y en la diaria por días.

Para ir a una fecha en concreto abrimos el calendario pulsando en el icono del botón "Ir al día" y elegimos la fecha deseada.

Para navegar a la fecha actual pulsamos el bóton "día de hoy"

- Filtrar las citas de una sala o un profesional: para ver en el calendario solo las citas de una sala o un profesional seleccionaremos la sala o el profesional de la lista superior y se filtrarán las de esa sala o profesional
- Crear una cita nueva: Pulsamos el botón "+ Cita" para crearla. Si el paciente no existe pulsando el botón "+ Paciente" accedemos a la Ficha de Paciente para crear uno nuevo.
- Crear una cita periódica: podemos crear citas una sola vez que se repitan varias veces durante un intervalo de tiempo. Por ejemplo crear una cita quincenal durante 3 meses. Para esto eligiremos el número de repeticiones a 5 y el periodo 2 semanas.
- Eliminar una cita:

para eliminar una cita es necesario confirmar la acción.

#### Manual programa historias clínicas online

- Editar una cita ya creada: Solo tendremos que pulsar sobre ella en cualquier vista del calendario y abriremos la ventana emergente de edición de citas.
- Ver las citas de un día en la vista mensual: seleccionaremos el día elegido haciendo clic sobre él y se abrirán todas las citas de ese día que antes aparecían como puntos al lado del número del día.
- Consultar las citas durante un intervalo de tiempo:

para obtener un archivo con las citas de un profesional o una sala en un internvalo de tiempo pulsarermos el botón "Consultar Citas" estableceremos la fecha inicial y la final y obtendremos un fichero a descargar.

| Consultar Citas                                                                         |                        |                                  |         | ×                                  |  |  |  |  |  |  |
|-----------------------------------------------------------------------------------------|------------------------|----------------------------------|---------|------------------------------------|--|--|--|--|--|--|
| Incluir en consulta                                                                     | escargar               | $\times \mathbf{v}$              | aciar   | Consultar Citas                    |  |  |  |  |  |  |
| <ul> <li>✓ Sala</li> <li>✓ Profesional</li> <li>✓ 1 Apellido</li> <li>✓ 2 Ap</li> </ul> | Asegurado              | ora 🔽<br>] Título<br>Aseguradora | Fecha   | ✓ Hora 🗹 Nombre<br>Γipo 🗌 Duraciór |  |  |  |  |  |  |
| Profesional   Aseguradora Seleccionar                                                   |                        |                                  |         |                                    |  |  |  |  |  |  |
| Sala T                                                                                  | cha Desde<br>5/01/2021 |                                  | Fecha H | Hasta<br>2/2021                    |  |  |  |  |  |  |
| Paciente                                                                                | Fecha                  | Hora                             | Sala    | Aseguradora                        |  |  |  |  |  |  |
| ALFREDESSSSE ALFREDO , A                                                                | 08/02/202              | 10:15                            | Sala 2  | ASEGURADORA GENE                   |  |  |  |  |  |  |
| FERNÁNDEZ DE FLORES , DI                                                                | 09/02/202              | 10:45                            | Sala 3  | DKV                                |  |  |  |  |  |  |
| ASTANIEGO EJEMPLO, JOS                                                                  | 11/02/202              | 11:00                            | Sala 5  |                                    |  |  |  |  |  |  |
|                                                                                         |                        |                                  |         |                                    |  |  |  |  |  |  |
|                                                                                         |                        |                                  |         |                                    |  |  |  |  |  |  |
|                                                                                         |                        |                                  |         |                                    |  |  |  |  |  |  |

|              | <b>≂</b> , Menú > 🛛 🗰 Panel    | Pacientes ( | 🖬 Citas Cal. 🛛 🖘 Fac | ct.   Caja > | ≡, Listados   | s > 🔒 Clínica         | ? Ayuda >                            | € Salir        | 👱 historia | asclinica: |
|--------------|--------------------------------|-------------|----------------------|--------------|---------------|-----------------------|--------------------------------------|----------------|------------|------------|
|              |                                |             |                      | Listado F    | acturas Ficha | a Factura             |                                      |                |            |            |
|              | Facturas                       | (+) Nueva   | Buscar por cliente   | ٩            | CO Seleccio   | onar por tipo<br>ra 💌 | Seleccionar por est<br>Abonada, Pene | ado<br>dient 🔻 | 9          | 0          |
| 1 - 18 de 18 | 3                              |             |                      |              |               |                       |                                      |                |            |            |
|              | Cliente                        | Fecha ~     | Número 0             |              | Tipo ≎        | Estado<br>¢           | Observaciones                        |                |            |            |
|              | JOSÉ ASTANIEGO EJEMPLO         | 19/10/2021  |                      |              | factura       | abonada               |                                      |                |            |            |
| 1            | MUTUA DE ASISTENCIA SANITARIA  | 03/09/2021  |                      |              | factura       | abonada               |                                      |                |            |            |
| <b></b>      | ELEUTERIO FRANQUELO REMILGO    | 03/09/2021  |                      |              | factura       | abonada               |                                      |                |            |            |
| 1            | DIONIOSIOS FERNÁNDEZ DE FLORES | 03/09/2021  |                      |              | albaran       | abonada               |                                      |                |            |            |
| <b>1</b>     | BENITO AZNALCOLLAR GUA         | 22/07/2021  | ACE3333              |              | factura       | pendiente             |                                      |                |            |            |
| <b>*</b>     | DIONIO FERNÁNDEZ DE FLORES     | 15/04/2021  | XXX                  |              | factura       | pendiente             |                                      |                |            |            |
|              | ASEGURADORA GENERAL CIUDADANA  | 12/04/2020  | 2020-09-88888        | 18           | factura       | abonada               |                                      |                |            |            |
| 1            | DE LA ERA CURRIMI FRANCISCO    | 30/01/2020  |                      |              | presupuesto   | abonada               |                                      |                |            |            |
|              | FRANCISCO CURRIMI DE LA ERA    | 06/09/2019  |                      |              | factura       | abonada               |                                      |                |            |            |
| 1            | DIONIO FERNÁNDEZ FLORES        | 18/01/2018  |                      |              | presupuesto   | abonada               |                                      |                |            |            |
| <b>1</b>     | MARIA GARCIA GRUPO 2           | 30/05/2017  | XYZ12345ABC          |              | factura       | abonada               |                                      |                |            |            |
| 1            | ALBERTO BENANCIIO VEGA         | 22/05/2017  |                      |              | factura       | abonada               |                                      |                |            |            |

## **Facturas, Albaranes y Presupuestos**

Listado general de facturas, albaranes y presupuestos.

- Filtrar el listado de facturas: podemos filtrar por tipo de documento seleccionando visualizar todos o solo un tipo: facturas, albaranes y presupuestos o bien por el estado de pago. También podemos filtrar por cliente introduciendo parte del nombre del mismo
- 2. Crear una nueva factura:

pulsamos el botón "Nueva" y accedemos al formulario de facturas para crear una nueva.

3. Buscar una factura:

opciones de introducir búsqueda por varios parámetros: intervalo de fechas, número de factura, cliente, estado de pago, etc....

|                             | <b>≂, Menú</b> > | III Panel | Pacientes (             | 🖬 Citas Cal.  | ≡ <sub>2</sub> Fact.   Caja > | ≂, Lista  | ados >      | A Clínica     | ? Ayuda        | > Đ       |
|-----------------------------|------------------|-----------|-------------------------|---------------|-------------------------------|-----------|-------------|---------------|----------------|-----------|
|                             |                  |           |                         |               | Listado Fa                    | acturas F | icha Factur | a             |                |           |
| Cliente                     |                  |           | Facturar a Paciente     | ADESLAS       |                               |           |             | +             | 0              |           |
| Fecha Factura<br>09/02/2022 | DNI   NIF        | CIF       | Cliente                 | * ASEGURA     | ADORA GENERAL CI              | UDADANA   |             | Tipo<br>Factu | ra             | - N       |
| Teléfono                    | Móvil   Celular  | Email     |                         | ASISA         | EGUROS DE SALUD               |           |             |               |                | P         |
| Dirección                   |                  |           |                         | - DKV         |                               |           | 25          |               |                |           |
| Divisa                      |                  | ·         | Descuento 9             |               | DE ASISTENCIA SAN             | IITARIA   |             | IVA %         |                |           |
| Subtotal:                   |                  | ł         | Base (Subtotal - Dto.): |               |                               |           |             | Total (Ba     | ase - IRPF + I | VA + Otro |
| Servicio a facturar *       |                  |           |                         | Unidade:<br>1 | s Im                          | porte     |             |               |                | +         |

## Facturas - Hoja de Caja

Formulario de Factura.

Formulario para la creación de facturas, albaranes y presupuestos.

Está dividido en dos secciones:

la superior con los datos generales de la factura y la inferior con los conceptos a facturar en ella.

**1.** Crear una factura nueva:

seleccionamos el cliente de la facturar de la lista de pacientes, de la lista de aseguradoras médicas (ambas listas situadas en la parte superior) o bien introducimos en el campo directamente un cliente nuevo. Este formulario no dispone de la función de autoguardado.

2. Introducir los conceptos a facturar:

en la parte derecha aparece el formulario con los conceptos a facturar. Los podemos introducir directamente o bien insertar un tarifa ya creada abriendo la ventana tarifas.

3. Editar o eliminar una factura:

solo tendremos que seleccionarla del listado de facturas y será editada en el formulario de facturas. Después de realizar cualquier cambio guardaremos. Para eliminarla es necesario confirmar la operación.

4. Vaciar el formulario:

para limpiar todos los campos del formulario solo debemos pulsar sobre el botón con forma de "X" superior y serán vaciados.

**5.** Impresión de la factura:

pulsando en el botón con el icono de impresora configuramos los parámetros de impresión para generar un PDF imprimible en cualquier dispositivo de impresión o descargable a nuestro ordenador.

## **Balance de Facturas**

|            |                           | ≂v Menú >               | 🏭 Panel 🛛 🛓 F                                  | Pacientes 🖬 Citas C                   | al.                                           | i> ≕- Listados   | Clínica            | ? Ayuda E   | Salir 💄)     |       |
|------------|---------------------------|-------------------------|------------------------------------------------|---------------------------------------|-----------------------------------------------|------------------|--------------------|-------------|--------------|-------|
|            |                           |                         |                                                |                                       | Listado Facturas                              | Ficha Factura    | alance Facturas    |             |              |       |
|            |                           | Tipo Documento<br>Todos | <ul> <li>Estado Pago</li> <li>Todos</li> </ul> |                                       | /2021 @                                       | HASTA<br>31/12/2 | 021                |             | n Calcular   |       |
|            | SUMA Subtotal<br>20005.45 | SUMA Descue<br>474.42   | ento                                           | SUMA Base (Subtotal - Dto<br>19531.03 | <ul> <li>SUMA IRPF</li> <li>271.91</li> </ul> |                  | SUMA IVA<br>300.53 | SUM<br>0.00 | A Otros<br>) | Su    |
| 1 - 5 de 5 |                           |                         |                                                |                                       |                                               |                  |                    |             |              |       |
| Id. Fact 0 | Cliente 0                 |                         | Num. Fac.                                      | Fecha ~                               | Tipo 0                                        | Estado 0         | SubT 0             | BASE 0      | IRPF 0       | IVA 0 |
| 36893      | JOSÉ AS                   | TANIEGO EJEMPLO         |                                                | 19/10/2021                            | factura                                       | abonada          | 2420.00            | 2420.00     | 0.00         | 0.00  |
| 36062      | MUTUA                     | DE ASISTENCIA SANITA    | RI                                             | 03/09/2021                            | factura                                       | abonada          | 15432.00           | 15432.00    | 0.00         | 0.00  |
| 36058      | ELEUTER                   | RIO FRANQUELO REMILO    | GC                                             | 03/09/2021                            | factura                                       | abonada          | 225.00             | 202.50      | 0.00         | 0.00  |
| 36057      | DIONIOS                   | IOS FERNÁNDEZ DE FLO    | DF                                             | 03/09/2021                            | albaran                                       | abonada          | 1883.00            | 1431.08     | 271.91       | 300.  |
| 35455      | BENITO                    | AZNALCOLLAR GUA         | ACE3333                                        | 22/07/2021                            | factura                                       | pendiente        | 45.45              | 45.45       | 0.00         | 0.00  |
|            |                           |                         |                                                |                                       |                                               |                  |                    |             |              |       |
|            |                           |                         |                                                |                                       |                                               |                  |                    |             |              |       |

Formulario para la visualización de los totales y sus sumas de facturas, albaranes y presupuestos en un intervalo de tiempo elegido.

Por defecto el intervalo elegido es el último trimestre natural. Puede seleccionar cualquier intervalo de fechas.

1. Seleccione los parámetros de la consulta:

tipo de documento: factura, albarán o presupuesto y estado del pago e intervalo de fechas para realizar la bósqueda.

2. Al modificar cualquier parámetro se reajusta automáticamente el cálculo.

| $\leftarrow$ $\rightarrow$ C $($ hclinicas.programahistoria | asclinicas.com/pg      | gcontabilidad |                           |                         |                 |           |                         |         | ٥                                  |
|-------------------------------------------------------------|------------------------|---------------|---------------------------|-------------------------|-----------------|-----------|-------------------------|---------|------------------------------------|
| ≂v Menú >                                                   | III Panel              | Pacientes     | 🖬 Citas Cal.              | ≡, Fact.   Caja >       | =, Listados >   | ♠ Clínica | ? Ayuda                 | 🔁 Salir | L historiasclinicasinternet@gmail. |
|                                                             |                        |               |                           | Hoja de Caj             | a Cuentas Conta | bles      |                         |         |                                    |
| 🖥 Guardar 🗙 🕤 💿 🖶                                           |                        |               |                           | 35 Buscar en Lis        | stado Q         |           |                         |         |                                    |
| Fecha<br>13/01/2022                                         | Ð                      | P/            | ncepto *<br>AGO CON TARJE | TA REVISIÓN ANUAL       | . GÓMEZ TARANCÓ | N         |                         |         |                                    |
| Importe DEBE<br>0,00                                        | Importe HABE<br>120,00 | R             |                           | Cuenta Contabl PAGO CON | e<br>TARJETA    |           |                         | ×       | Cliente / Proveedor                |
| Notas                                                       |                        |               |                           |                         |                 |           |                         |         |                                    |
| Desde<br>13/01/2021                                         | Hasta<br>13/01/2022    |               | Ē                         | Saldo Anterior:<br>0.00 |                 | S<br>2    | aldo Intervalo<br>06.00 | ):      | Saldo To<br><b>206.00</b>          |
| 1 - 4 de 4                                                  |                        |               |                           |                         |                 |           |                         |         |                                    |
| Fecha 0                                                     |                        | Concepto      |                           |                         | Concepto        |           | DEB                     | E û     | HABER 0                            |
| 13/01/2022                                                  |                        | PAGO CON TA   | ARJETA REVISIÓ            | N ANUAL GÓMEZ TA        | RANCÓN          |           | 0.00                    | )       | 120.00                             |
| 03/01/2022                                                  |                        | COMPRA PAR    | PELERÍA                   |                         |                 |           | 55.0                    | 00      | 0.00                               |
| 30/12/2021                                                  |                        | COBRO EN M    | ETÁLICO REVISI            | ÓN SÁNCHEZ COLEF        | NO              |           | 0.00                    | )       | 150.00                             |
| 29/12/2021                                                  |                        | PAGO MENSA    | AJERÍA                    |                         |                 |           | 9.00                    | )       | 0.00                               |

## Hoja de caja

Formulario de hoja de caja para el control de ingresos y gastos de la clínica

En la parte izquierda aparecerá el formulario de apuntes contables y en la derecha aparece el listado de apuntes.

En la parte inferior aparece el saldo del sumatorio de todos los apuntes seleccionados entre las fechas situadas en la cabecera del listado de apuntes.

Al hacer clic sobre un elemento del listado de apuntes este se cargará para su edición en el formulario de apuntes.

Permite la impresión de todos los apuntes contables seleccionados en el intervalo de tiempo.

## **Cuentas Contables**

Formulario de Cuentas Contables

En la parte izquierda aparecerá el formulario de apuntes contables y en la derecha aparece el listado de apuntes.

Al hacer clic sobre un elemento del listado de apuntes este se cargará para su edición en el formulario de apuntes.

## ListadosProfesionales, Aseguradoras y Usuarios

Menú que agrupa a los Profesionales, Aseguradoras Médicas y Usuarios.

- 1. Profesionales: Listado del personal laboral de la clínica.
- 2. Aseguradoras: Listado de aseguradoras médicas de la clínica.
- 3. Usuarios: Listado de usuarios con acceso al programa de la clínica

## **Usuarios | Profesionales**

|                                                     | ≂, Menú                                             | III Panel      | Pacientes   | Citas  | Calendari    | o 🖹 F                  | acturas         | ≂, Lista | dos > 🔒 Confg. Clínica   | € Salir     | L historias |
|-----------------------------------------------------|-----------------------------------------------------|----------------|-------------|--------|--------------|------------------------|-----------------|----------|--------------------------|-------------|-------------|
|                                                     |                                                     |                |             | C      | )irectorio l | Jsuarios               | Ficha de U      | Isuario  | Registro de Acceso       |             |             |
| Ficha Usuario                                       | Guardar                                             | + Nuevo        | 🗂 Elimi     | har    | F            | Permisos               | de acceso       | )        |                          |             |             |
| Usuario (correo electrónico) *<br>pablito@gmail.com |                                                     | 11352          | Editar Cont | raseña |              | acientes acc<br>dición | eso             | -        | Imágenes aco<br>Edición  | eso.        | ~           |
| Nombre *<br>Pablito                                 | Apellidos *<br>Sanchez                              |                |             |        | C            | onsultas y E           | nfermería acces | 0        | Archivos acce            | 150         |             |
| Vlóvil   Celular<br>555555555                       | Correo electrónico de contacto<br>pablito@gmail.com |                |             |        | E            | dición                 |                 | *        | Edición                  |             |             |
| Visibilidad de los Pacie                            | ntes Profesional                                    | Marchoso, Fabr | icio        |        | - E          | dición                 | 150             | Ŧ        | Edición                  | icceso      | ~           |
|                                                     |                                                     |                |             |        | E            | itas acceso<br>dición  |                 | Ŧ        | Agenda acces<br>Edición  | 50          | ~           |
|                                                     |                                                     |                |             |        | R E          | ecetas acce<br>dición  | 50              | Ŧ        | Grupos de Ter<br>Edición | apia acceso | Ŧ           |
|                                                     |                                                     |                |             |        | P            | ruebas acce            | \$0             |          | Profesionales            | acceso      |             |
|                                                     |                                                     |                |             |        | E            | dición                 |                 | *        | Edición                  |             | Ŧ           |

Los Usuarios del programa son aquellos con acceso a la aplicación.

Se pueden definir los permisos de acceso y edición a cada formulario del programa para cada usuario.

Cada acción (acceso, creación, modificación o eliminación) de cualquier registro queda reflejado en el registro de operaciones de la aplicación.

El apartado de usuaros está formado por el listado de usuarios, el formalario de usuarios y el registro de acceso.

Es muy aconsejable tener un usuario para cada persona con acceso al programa. De esta forma es posible identificar de manera unívoca el autor de cada acción.

**1.** Crear un usuario nuevo:

pulsamos el botón "Nuevo" en el listado de usuarios, rellenamos el formulario y guardamos. Asignamos los permisos de acceso y edición a cada apartado del programa. Es necesario guardar e introducir la contraseña por duplicado. La dirección de correo debe ser real para poder reiniciar la contraseña y recibir notificaciones. **2.** Editar o eliminar un usuario ya creado:

lo seleccionamos del listado de usuarios haciendo clic sobre él y así lo editamos en el formualario de usuarios. Realizamos cualquier modificación o bien eliminamos el registro.

3. Registro de acceso:

contiene el listado con el nombre del usuario, hora y operación realizado en la aplicación.

## Profesionales

Los Profesionales son el personal laboral de la clínica: medicos, psicólogos, enfermeros, administrativos, etc....

|                               | = <sub>≁</sub> Menú >              | III Panel    | Pacientes                     | 🗖 Citas Cal.          | ≡, Fact.   Caja >                   | =, Listados >         | ↑ Clínica                  | ? Ayuda > | ∋ Salir             | Length historiasclinicasin  |
|-------------------------------|------------------------------------|--------------|-------------------------------|-----------------------|-------------------------------------|-----------------------|----------------------------|-----------|---------------------|-----------------------------|
|                               |                                    |              |                               |                       | Listado Profes                      | ionales Ficha P       | rofesional                 |           |                     |                             |
| Ficha Profesional             |                                    |              |                               | 55401                 | Guardado +                          | Nuevo                 | 0                          |           |                     |                             |
| Primer Apellido *<br>HINOJOSA |                                    |              | Segundo Apellido<br>DEL MONTE |                       |                                     | Nombre *<br>FRANCISCA |                            |           | ía<br>GOLOGIA       |                             |
| Fecha Alta<br>12/08/2020      | ē 盲                                | Fecha Ba     | ija                           |                       | Teléfono<br>951490089               |                       | Móvil   Celula<br>31441692 | ir<br>133 |                     | Email<br>hinojosadelmontece |
| N.I.F.<br>23488179R           | Dirección<br>Avda. Ciudad Lineal I | Bloque 78, 3 | A                             |                       |                                     | Localidad<br>MADRID   |                            |           | Provincia<br>MADRII | )                           |
| Sueldo<br>2450                | Banco<br>BANCO CENTRAL             |              |                               | C.C.C Cuer<br>0122 07 | nta Corriente<br>145 4477 012345678 | 90                    | Ve                         | hículo    |                     |                             |
| Observaciones                 |                                    |              |                               |                       |                                     |                       |                            |           |                     |                             |
|                               |                                    |              |                               |                       |                                     |                       |                            |           |                     |                             |
|                               |                                    |              |                               |                       |                                     |                       |                            |           |                     |                             |

Es aconsejable asociar cada profesional a un usuario del programa para poder establecer grupos de pacientes y conocer en el registro de actividades de los usuarios cual es su profesional asociado.

El apartado de profesionales está formado por el listado de profesionales y el formalario de profesionales.

- Crear un profesional nuevo: pulsamos el botón "Nuevo" en el listado de profesionales, rellenamos el formulario y guardamos. En este formulario no está instalada la función autoguardado.
- 2. Editar o eliminar un profesional ya creado:

lo seleccionamos del listado de profesionales haciendo clic sobre él y así lo editamos en el formualario de profesionales. Realizamos cualquier modificación o bien eliminamos el registro.

## Plantillas de texto

| NÁNDEZ DE FLORE       | Anamnesis Consultas - Ampliación texto                                                                                                    |                                                                                                    |                     |
|-----------------------|----------------------------------------------------------------------------------------------------|----------------------------------------------------------------------------------------------------|---------------------|
| a Consulta<br>37/2022 | tulo pura guardar como plantita<br>atlafacción fisioterapia                                                                                                    | Buscar Plantilla Q                                                                                                    | 2                   |
| 3 I U G ≞<br>namnesis | B     I     U     0:     Image: Normal     0:     Image: Normal     0:     0:     Image: Normal     0:     Image: Normal     0:     Image: Normal     0:     0:     Image: Normal     0:     Image: Normal     0:     Image: Normal     0:     0:     Image: Normal     0:     0:     0:     Image: Normal     0:     0:     0:     Image: Normal     0:     0:     0:     0:     0:     0:     0:     0:     0:     0:     0:     0:     0:     0:     0:     0:     0:     0:     0:     0:     0:     0:     0:     0:     0:     0:     0:     0:     0:     0:     0:     0:     0:     0:     0:     0:     0:     0:     0: | H     <     1     2     ■     11.1426 M       Plantilias :           PLANTILA_CORRED          Satisfacción de padente          Satisfacción ginecología |                     |
| /er Fecha≎            | Tabaco clásico<br>Cigamilos electrónicos<br>No famo                                                                                                    |                                                                                                    |                     |
| > 01/07/2022          |                                                                                                    |                                                                                                    | ápido               |
| 21/12/2021            |                                                                                                    |                                                                                                    | uración tratamiento |

Plantillas de texto, Mis Diagnósticos y Mis tratamientos

Los Plantillas son textos usados frecuentemente insertables en la mayoría de los campos de texto enriquecido para evitar volver a escribir contenidos de inserción habitual.

Por ejemplo: utilizar una ficha de antecedentes personales con un cuestionario al paciente de preguntas y respuestas ya redactado.

Al editar la ficha del paciente en el campo antecedentes personales pulsamos el botón de la parte derecha de la pestaña superior y abrimos la ventana de plantillas de texto.

Desde el listado de la parte izquierda seleccionamos la plantilla, modificamos las respuestas recibidas y la insertamos pulsando el botón "Insertar".

**1.** Insertar una plantilla en un campo:

pulsamos el botón de la cabecera de la pestaña con icono en forma de flecha y abrimos la ventana de plantillas, seleccionamos la elegida y pulsamos el botón "Insertar" para añadir al campo origen o bien guardamos el texto que habiamos editado como una plantilla nueva. 2. Crear o editar una plantilla de texto: desde los campos de texto enriquecido o bien desde el panel de control abrimos la ventana de plantillas para crear o editar plantillas. Para guardar el texto de la ventana plantillas como una nueva plantilla pulsamos el botón "Guardar como plantilla".

## Mis diagnósticos y Mis tratamientos

Son plantillas específicas de los campos de consultas para los campos diagnóstico y tratamiento

## Email | Vídeo Conferencia

#### **Correo Electrónicos**

Envío de Correos Electrónicos.

Este servicio es exclusivo de usuarios con suscripción.

|                                                                                                    | 🕫 Menú 🔠 Paniel 📴 Pacientes 😇 Otas Cal. 🖘 Fact. I Caja 🖘 Listados 🛧 Clínica 🔀 Ayuda 😇 Salir 😫 Internandinasmenne(gymaticom                                                                                                    |                                    |
|----------------------------------------------------------------------------------------------------|----------------------------------------------------------------------------------------------------|------------------------------------|
|                                                                                                    | Listado Ficha Paciente Consultas H.Clínica Informes Citas Fisioterapia - Enfermenias Recetas Pruebas Imágenes Archivos                                                                                                    |                                    |
| FERNÁNDEZ DE FLORE                                                                                      | S DIONIOSIO 🕞 Guardado 👍 😭 🚼 Más 🕜 🚍                                                                                                    |                                    |
| Fecha Consulta                                                                                          | Correo Electrónico                                                                                                    | 605693                             |
|                                                                                                    | Enviar Correo Enviados                                                                                                    |                                    |
|                                                                                                    | Destrutario * Responder a<br>operalaboris@hotmail.com direccion@clinicasantasalud.com                                                                                                    |                                    |
| B I U S<br>Consumo de tabaco<br>Hola,                                                                   | Aurora - Consulta clinica con fecha 16/12/2021 en Clinica SantaSalud                                                                                                    |                                    |
| Por favor, invienta uno<br>¿Qué tipo de tabaco p<br>Cigarillos<br>Puros<br>Pipa<br>Pipa<br>Dina de anin | B I U O E Normal : E E Normal : Sans Sent : T <sub>x</sub><br>Estimatoria Sr./Sra.<br>La detatimana is accruate clinica con fecha 10/12/2021<br>Pacient: FERNÁNDEZ DE FLORES DIONIOSIO<br>DNI NRF : 423-800K/K<br>Macalimento: 10/00/16/0<br>Maran. Beg Social: NSS7104/17000:<br>Nam. Beg Social: NSS7104/17000: |                                    |
| Ver Fecha≎<br>+                                                                                         | ANAMIE SIS:<br>Contamo de tabaco                                                                                                    |                                    |
| > 01/07/2022                                                                                            | noa,<br>Por favor, invienta unos pocos minutos de su tiempo para rellenar el siguiente cuestionario.                                                                                                    | o                                  |
| > 31/12/2021                                                                                            | 2 Dal fion de labora creferer?<br>POR SU MADRE nos pocos minutos de su tiempo para relienar el siguiente Muy Chalado Pármaco: AMIRINTOXEnva                                                                                                    | ises: 2Duración tratamiento: 1 SEM |
| • 19/12/2021                                                                                            | Después de haber introducido los cuerpogramas                                                                                                    |                                    |
| > 16/12/2021                                                                                            |                                                                                                    |                                    |

- **1.** Desde la ficha de paciente: podemos enviar un correo desde la ficha de paciente .
- 2. Enviar una consulta, informe, enfermería /fisioterapia o cita:

desde estos apartados podemos enviar un correo electrónico con el contenido de cada formulario parametrizando los campos a incluir.

## Vídeo Conferencia

Servicio de Vídeo Conferencia.

Este servicio es exclusivo de usuarios con suscripción.

|                                                     | 🖘 Menú 🔠 Panel 📴 Pacientes 🖸 Citas Cel. 🖘 Fact.   Ceja 🖘 Listados - 🏠 Cilnica 🛛 Ayuda 🗃 Salir 🔳 Netoriascinioscietemet@grout.com                                                                                                    |                                    |
|-----------------------------------------------------|----------------------------------------------------------------------------------------------------|------------------------------------|
|                                                     | Listado Ficha Paciente Consultas H.Olínica Informes Citas Fisioterapia - Enfermenias Recetas Pruebas Imágenes Archivos                                                                                                    |                                    |
| FERNÁNDEZ DE FLO                                    |                                                                                                    |                                    |
| Fecha Consulta                                      | Video Conferencia                                                                                                    | 605693                             |
| 10/12/2021                                          | Enviar Enlace Video Conferencia Enlaces Enviados                                                                                                    |                                    |
|                                                     | Destinatario* Responder a<br>operalaboris@hotmail.com direccion@clinicasantasalud.com                                                                                                    |                                    |
| B I U S                                             | Acusto * Invitación a Vídeo Conferencia 16/12/2021 a las 0.00.00 con Clínica SantaSalud 1.: Enviar Enlace Vídeo                                                                                                    |                                    |
| Hola,<br>Por favor, invierta uno                    | Ditor a still de Villes Conferencia<br>https://meet.jt.st/hclinicas4Ohdv46 2: Abrit Sala Video                                                                                                    |                                    |
| ¿Qué tipo de tabaco p<br>Cigamilos<br>Puros<br>Pipa | B I U G ≟ Normal : I≣ ⊞ Normal : Sans Sent : T <sub>x</sub> : Enviar el Enlace la salla de Video Conferencia il paciente.                                                                                                    | 1                                  |
| Dino de oaus                                        | Estimadoi Sc/Sra: > Esperar al paciente en la sala.<br>Puise en el enlaco inferior para acceder a la video conferencia con fecha 16/12/2021 a las 0.00.00. Pede entar el enlaco por cualquier otro medio (Vihatsop, Telegram, etc), selecciónedo | γ.                                 |
|                                                     | https://meet.jit.si/hclinicas40hdv46                                                                                                    |                                    |
| Ver Fecha≎                                          | Paciente DiroNoSio FERNANDEZ DE FLORES<br>Climica Sentistiko<br>Dirección Calle Carz Roja 45, apio<br>Telefono (dal Socio)                                                                                                    |                                    |
| · 01/07/2022                                        | Web: http://www.clinicasatassulut.com<br>Protección de datos de caracter personal:<br>C.IIIETA BUCTANUATA de la simunomentón da exie riante narennalas a historia rilínira a les finhame rinitales ria                                           | o                                  |
| > 31/12/2021                                        | Ром ой плише пос россы папцио de su на при рака такака се зариетат – миу чланойо — Раппаси, кинина голетика.                                                                                                    | res. zavaración tratamiento: 1 SEM |
| • 19/12/2021                                        | Después de haber introducido los cuerpogramas                                                                                                    |                                    |
| > 16/12/2021                                        |                                                                                                    |                                    |

- **1.** Desde la ficha de paciente: podemos enviar un correo desde la ficha de paciente
- 2. Enviar una consulta, informe, enfermería /fisioterapia o cita:

desde estos apartados podemos enviar un correo electrónico con el contenido de cada formulario parametrizando los campos a incluir.

## Aseguradoras

El apartado de aseguradoas está formado por el listado de aseguradoras y el formulario de aseguradoras.

|                                  |                 |                           | Listado A                  | Aseguradoras Ficha Aseguradora |                                   |  |
|----------------------------------|-----------------|---------------------------|----------------------------|--------------------------------|-----------------------------------|--|
| cha Asegurador                   | а               | 1:                        | 8169 Guardar               | + Nueva                        |                                   |  |
| eguradora *<br>SEGURADORA GEN    | NERAL CIUDADANA | G1F<br>G281459638         | Dirección<br>CALLE D       | DE LA ESPERANZA SOCIAL 12222   | Localidad<br>MADRID               |  |
| vincia<br>ADRID                  |                 | Código Postal<br>28001    | Teléfono 1<br>955 88 77 44 | Teléfono 2<br>952889966        | Pais<br>España                    |  |
| 7 99 88 22                       | Fax             | Email                     |                            | Contacto                       | Web                               |  |
|                                  | 91 314 76 30    | esperanzasocial@asegurad  | dorageneral.es             | Jose Boniato de la Fragancia   | http://www.aseguradorageneral.com |  |
| ervaciones                       | 91 314 78 36    | esperanzasocial@asegurad  | dorageneral.es             | Jose Boniato de la Fragancia   | http://www.aseguradorageneral.com |  |
| iervaciones<br>Iudos digitales   | 91 314 78 30    | esperanzasocial@asegurad  | dorageneral.es             | Jose Boniato de la Fragancia   | http://www.aseguradorageneral.com |  |
| iservaciones<br>aludos digitales | 913147636       | esperanzasocial@asegurad  | dorageneral.es             | Jose Boniato de la Fragancia   | http://www.aseguradorageneral.com |  |
| ervaciones<br>ludos digitales    | 913147836       | esperanzasocial@asegurad  | dorageneral.es             | Jose Boniato de la Fragancia   | http://www.aseguradorageneral.com |  |
| ervaciones<br>udos digitales     | 913147830       | esperanzasocial@asegurad  | dorageneral.es             | Jose Boniato de la Fragancia   | http://www.aseguradorageneral.com |  |
| ervaciones<br>udos digitales     | 913147830       | esperanzasocial@asegurad  | dorageneral.es             | Jose Boniato de la Fragancia   | http://www.aseguradorageneral.com |  |
| ervaciones<br>udos digitales     | 913147830       | esperanzasocial@asegurad  | dorageneral.es             | Jose Boniato de la Fragancia   | http://www.aseguradorageneral.com |  |
| irvaciones<br>udos digitales     | 913147830       | esperanzasocial@asegurad  | dorageneral.es             | Jose Boniato de la Fragancia   | http://www.aseguradorageneral.com |  |
| rvaciones<br>udos digitales      | 913147830       | esperanzasocial@asegurad  | dorageneral.es             | Jose Boniato de la Fragancia   | http://www.aseguradorageneral.com |  |
| rvaciones<br>udos digitales      | 913147830       | esperanzasocial(pasegurav | dorageneral.es             | Jose Boniato de la Fragancia   | http://www.aseguradorageneral.com |  |
| irvaciones<br>judos digitales    | 913147830       | esperanzasocial(assegurad | dorageneral.es             | Jose Boniato de la Fragancia   | http://www.aseguradorageneral.com |  |
| ervaciones<br>udos digitales     | 91.31478-30     | esperanzasocial(pasegurav | dorageneral.es             | Jose Boniato de la Fragancia   | http://www.aseguradorageneral.com |  |
| ervaciones<br>ludos digitales    | 913147638       | esperanzasocialjasegurad  | dorageneral.es             | Jose Boniato de la Fragancia   | http://www.aseguradorageneral.com |  |
| ervaciones<br>ludos digitales    | 913147638       | esperanzasocialjasegurad  | doragemeral es             | Jose Boniato de la Fragancia   | http://www.aseguradorageneral.com |  |
| ervaciones<br>uudoo digitales    | 913147638       | esperanzasocialjasegurad  | doragemente.es             | Jose Boniato de la Fragancia   | http://www.aseguradorageneral.com |  |
| Audos digitales                  | 913147638       | esperanzasocialjasegurad  | doragementiles             | Jose Boniato de la Fragancia   | http://www.aseguradorageneral.com |  |

- Crear una aseguradora nueva: pulsamos el botón "Nueva" en el listado de aseguradoras, rellenamos el formulario y guardamos. En este formulario no está instalada la función autoguardado.
- Editar o eliminar una aseguradora ya creada: la seleccionamos del listado de aseguradoras haciendo clic sobre ella y así la editamos en el formualario de aseguradoras. Realizamos cualquier modificación o bien eliminamos el registro.

## **Configuración Clínica**

En el apartado Clínica accedemos a la configuración de la clínica, el logotipo y las estadísticas de uso y la configuración del texto del contrato del paciente.

| Datos Clínica     Denos Clínica     Denos Clínica        Denos Clínica <th>≂, Menú</th> <th>&gt; 🏭 Panel 🖪 Pacientes 🖻 Citas Cal.</th> <th>≕ Fact.   Caja &gt; ≕ Listados &gt;</th> <th>Ayuda 🕤 Salir 🙎 historiasclinicasintemet@gmail.com</th>                                                                                                    | ≂, Menú                                                                      | > 🏭 Panel 🖪 Pacientes 🖻 Citas Cal.       | ≕ Fact.   Caja > ≕ Listados >   | Ayuda 🕤 Salir 🙎 historiasclinicasintemet@gmail.com                                                                                                    |  |
|----------------------------------------------------------------------------------------------------|------------------------------------------------------------------------------|------------------------------------------|---------------------------------|----------------------------------------------------------------------------------------------------|--|
| Datos Clínica     Anternansdor     Clínica SantaSalud     Menoradio     Clínica SantaSalud     Menoradio     Clínica SantaSalud     Menoradio     Clínica SantaSalud     Menoradio     Menoradio     Menoradio     Menoradio     Menoradio     Menoradio     Menoradio     Menoradio     Menoradio        Menoradio     Menoradio        Menoradio        Menoradio        Menoradio              Menoradio                                                                                                    |                                                                              |                                          | Datos Clinica Licencia Logotipo | Configuración                                                                                                    |  |
| An exercise and a service of the formation of the formation of the formatio of the formation of the formation of the formati | Datos Clínica                                                                |                                          | Guardar 🧿                       | Texto Protección de Datos (pié de página impresos)                                                                                                    |  |
| coalidad     Provincia     Codep Postal       Arroyo de la Miel     Málaga     29631       tais     DNa I NIF I CIF     Teléfono       Spaña     952727373     95256605       954789456     Email       Spösen Torres Mezquitil     Velo       Dobervaciones     Velo                                                                                                    | Jenominación *<br>Clínica SantaSalud<br>Juneción<br>Calle Cruz Roja 45, bajo |                                          |                                 | B I U S ≕ Normal ≎ I≡ ≔ Normal ≎ Sans Serif ≎<br>Ix<br>QUEDA INFORMADO de la incorporación de sus datos personales e historia clínica a los ficheros                                                                                                    |  |
| bits     DNI INF I CIF     Teldforco     Teldforco       Spaña     B2127373     95256605     951996699       Addil Cellur     Fax     Email       Sp5687799     954789456     Inteción (posibilidad de asus datos personales en los términos establecidos en ROPD 2016679) determediante selastación (posibilidad de asus datos personales en los términos establecidos en ROPD 20167679 determediante selastación de correo electrónico:       Sp56887799     954789456     Inteción (posibilidad de asus datos personales en los términos establecidos en ROPD 20167679 determediante selastación de correo electrónico:       Spsearacio     Web       Spsearaciones     Web                                                                                                    | .ocalidad<br>Arroyo de la Miel                                               | Provincia<br><b>Málaga</b>               | Código Postal<br>29631          | digitales de nuestro centro sanitario y actuando como responsable del tratamiento de los datos:<br>A nuestros profesionales para la recogida y tratamiento de los mismos.<br>Queda igualmete informado de la posibilidad de ejecutar los derechos de acceso, rectificación,<br>cancelación, oposición, limitación y posibilidad de esus datos personales en los términos estableiro de<br>op.02007.09.046672 y deministrativo posibilidad de esus datos personales en los términos estableiro de |  |
| Advil (Celular:     Fax:     Email       556887799     954789456     direccion@clinicasantasalud.com       binascio     Web       Sebastión Torres Mezquitilla     http://www.clinicasantasalud.com                                                                                                    | País DNI   N<br>España B921                                                  | IF   CIF Teléfono<br>127373 952566605    | Teléfono2<br>951996699          |                                                                                                    |  |
| Interaction         Web           Sebastion Torres Mezquitilla         http://www.clinicasantasalud.com                                                                                                    | Vdvil Celular Fax<br>5556887799 954789456                                    | Email<br>direccion@clinicasantasalud.com |                                 | en roor o zonoor o venas eguacion vgene havan e scho ungoo a proestona samano a la<br>dirección de nuestro centro o bien a la dirección de correo electrónico.                                                                                                    |  |
| Dbservaciones x                                                                                                    | <sup>Contacto</sup><br>Sebastión Torres Mezquitilla                          | Web<br>http://www.clinicasantasalud.com  |                                 |                                                                                                    |  |
|                                                                                                    | Observaciones                                                                |                                          | ,                               |                                                                                                    |  |
|                                                                                                    |                                                                              |                                          |                                 |                                                                                                    |  |
|                                                                                                    |                                                                              |                                          |                                 |                                                                                                    |  |
|                                                                                                    |                                                                              |                                          |                                 |                                                                                                    |  |

#### Datos de la clínica

1. Datos clínica:

formulario con el nombre, dirección, teléfonos, datos de contacto, web etc.. de la clínica en la parte derecha.

Texto de la ley de protección de datos en la parte derecha.
 Este texto aparecerá en todos los informes impresos si activamos la opción en el cuadro de configuración de la impresión previo a al impresión.

#### Licencia

Dos apartados en licencia de la clínica:

- Estadísticas de uso: tipo de licencia de suscripción y totales de pacientes, consultas, informes, citas, archivos, etc....
- **2.** Formulario de suscripción:

desde el menún desplegable podemos seleccionar la suscripción deseada y al pulsar el botón "Pagar con Paypal" nos redirige a Paypal para contratar la suscripción y realizar el abono.

#### Logotipo

La inclusión del logotipo de la clínica es un servicio para clínicas con suscripción.

El logotipo aparecerá en todos los informes impresos generados en PDF: ficha de paciente, protección de datos, consultas e informes clínicos, solicitud de prueba analítica.

Excepto en las recetas médicas.

El tipo de formato de imagen aceptado es jpg, gif o png sin transparencia alfa.

Para incluir el logotipo seleccionamos y imagen de nuestro ordenador y pulsamos el botón "Guardar Logotipo".

#### Configuración

Desde la opción "Bloqueo de consultas" impedimos la modificación de las consultas del paciente después de haber sido creadas.

Esta opción se incluye para el cumplimiento de la legislación de protección de datos de algunos países.

En la parte derecha est´ el editor de texto del contrato de protección de datos del cliente.

Este se puede imprimir desde la ficha del paciente.

## Copia de Seguridad

En el panel de control en la parte inferior está el botón "Cop. Seg."

- 1. Seleccionamos la tabla de la base de datos a descargar
- 2. Debe estar desactivado el bloqueo de descarga
- 3. Seleccione la carpeta en su dispositivo para descargar el archivo
- 4. El archivo tiene la extensión ".csv" puede abrirse con cualquier editor de testo e importarse con administradores de base de datos a cualquier sistema.

## **Preguntas Frecuentes**

## He superado el límite de pacientes gratuitos¿Cómo puedo comprar la suscripción mensual al programa?

Para comprar la suscripción mensual haga lo siguiente:

01.: Acceda al programa con su usuario y contraseña.

02.: Vaya a la sección "Clínica" y active la pestaña superior "Licencia del programa" 03.: Pulse el botón "Comprar Suscripción"

04.: Será redirigido a la página de PayPal donde realizará la suscripción elegida al programa.

#### ¿Puedo guardar los textos más usuales y repetidos para insertarlos cuando quiera?

Sí, con las plantillas de texto

Puede crear plantillas de texto con cualquier texto y tamaño y después insertar en consultas informes, antecedentes, etc...

También pude crear sus diagnósticos y tratimentos e insertarlos con un solo clic.

## ¿La información confidencial de mis pacientes también queda totalmente protegida?¿nadie más que yo puede acceder? ¿cumplimos con LOPD?

La aplicación cumple totalmente con la normativa de la ley de protección de datos. La información sobre el cumplimiento de la LOPD se refiere a todos los datos tanto de los pacientes como de los usuarios, así como de las comunicaciones entre el servidor seguro y los ordenadores clientes.

#### Quiero que me llamen por teléfono y me informen del programa

Toda la información está en nuestra web

https://programahistoriasclinicas.com/

y en la ayuda del programa. La consultoría de asistencia y el soporte comercial lo realizamos por correo electrónico.

#### Si tengo varios usuarios, ¿como entran? ¿con mi correo?

Los usuarios (personas con acceso al programa) se crean en la sección Listados > Usuarios. Cada usuario tiene su nombre de usuario que es un email y su contraseña. Esos son los parámetros que tiene necesarios para identificarse en el programa. Su usuario y contra solo los debe utilizar usted. Es aconsejable asignar un usuario a casa persona con acceso al programa. Puede establecer los permisos de acceso y edición de cada usuario.

#### ¿Cuál es el número máximo de pacientes por cada clínica?

Este programa soporta hasta 100.000 pacientes por cada clínica. Esta capacidad irá aumentando en el futuro. Si pasa de 25000 hasta 10000 tiene la misma cuota de 29 euros la més. El precio de la suscripción se respeta siempre. Por ejemplo si subieran los precios aquellas suscripciones realizadas antes del cambio conservan el precio original si bajan descenderían.

#### Este programa se puede utilizar en cualquier país del mundo.

Este programa funciona en la nube y se puede utilizar en cualquier país del mundo desde donde tenga una conexión a internet.

#### ¿Puedo ser revendedor o distribuidor de su programa en mi país?

Este programa tiene una cuota mensual muy baja y los márgenes comerciales también lo son. No tenemos política de distribución comercial a través de representantes.

#### ¿El coste por clínica depende de los pacientes que tenga cada una?

Efectivamente el coste depende de los pacientes que tenga cada clínica para conocer las tarifas de historias clínicas online acceda a la página de licencias <u>http://programahistoriasclinicas.com/index.php/licencias.html</u>

## ¿Puedo realizar una copia de seguridad de mis datos y llevármelos a otro programa?

En cualquier momento desde el panel de control pulsando el botón "Copia Seg.". Puede realizar la exportación mediante la opción de copia de seguridad a formato .csv de cada una de sus tablas. Este es un estandar universal utilizado para la migración y leído por cualquier sistema de base de datos.

#### Deseo desinstalar el programa. ¿Cómo lo hago?

Vaya al Administrador de Programas de Windows y desde allí podrá desinstalar la versión de escritorio.

Si instalo la versión con acceso directo en su Escritorio: Vaya al Menú > Inicio, seleccione el grupo de programas Historias Clinicas Online y pulse el botón DESINSTALAR

Si solo accede a través del navegador de internet:

Acceda al programa con su usuario y contraseña. Borre todos los datos que desee. No hay una opción para borrarlo todo en un solo paso por motivos de seguridad.

#### Tengo una red local y quiero instalar el programa en mi propio servidor.

Historias Clínicas Online solo se aloja en nuestros servidores seguros de internet para cumplir con todos los requerimientos que exige la protección de datos al más alto nivel.

#### Soy psicóloga. ¿Como incluyo los informes clínicos en Historias Clínicas?

Para insertar los informes psicológicos debe proceder de la siguiente forma:

01.: Cree o acceda al paciente en tratamiento.

02.: Active la pestaña superior Informes.

03.: Introduzca todo el texto que desee. Añada una fecha y pulse guardar.

Con el paciente seleccionado en el listado aparecerán todos sus informes.

También puede almacenar los informes psicológicos como consultas y dividir el texto según las etapas del análisis clínico (Anamnesis, Diagnóstico, etc...).

#### ¿Si me retiro como recupero mis datos de Historias Clínicas?

Este sistema está en la nube si decide retirarse, puede descargar sus datos realizando una copia de seguridad desde el panel de control. De esta forma recuperará la base de datos completa de su clínica con todos sus datos de historia clínica de pacietnes, consultas, citas, informes, facturas, recetas, pruebas, etc...

#### ¿Cómo recibo la licencia del programa que acabo de comprar?

Historias clínicas online es un programa que se ejecuta en la nube, es decir, en nuestros servidores de internet.

El programa permite guardar un número de pacientes gratuito al registrarse con el objeto de permitir probarlo y familiarizarse con él.

Una vez superado este límite gratuito no se pueden guardar más pacientes si no se adquiere una suscripción mensual.

La licencia del programa adquirida con la suscripción mensual consiste en la supresión de límite máximo admitido de pacientes por clínica.

## ¿Cómo puedo importar a otro programa los datos de historias clínicas descargados en la copia de seguridad?

Para importar los datos con los códigos de codificación correctos lo mejor es descargar LibreOffice (también se puedehacer con Excell) que es gratuito y elegir el siguiente código de codificación:

<u>Descargar LibreOffice</u>. Es gratuito, abre y guarda si se desea todos los archivos de Microsoft Office. Estandar europeo en la gestión de documentos de oficina aprobado por la Union Europea.

#### Estoy interesada en la utilización de la historia clínica on line, pero quisiera saber si el pago es por nuevo paciente o sea nueva historia clínica abierta o por nuevas consultas de un paciente ya cargado.

Las suscripciones mensuales se tarifican por número de pacientes. Cada paciente puede tener asociadas infinitas consultas, citas, informes, recetas, pruebas, etc...

Hasta 50 pacientes el programa es gratuito. Podría tener infinitas consultas de esos 50 pacientes y seguiría siendo gratuito.

Los planes de suscripción por número de pacientes los puede consultar aquí

#### A veces al cargar la pantalla desaparecen los datos del programa. ¿A que se debe?

Esto se debe a la velocidad de su conexión a internet o a la latencia (tiempo en ms entre cada conexión) muy alta.

Historias Clínicas es un programa que se carga en su navegador de internet y guarda los datos en nuestros servidores de internet.

Necesita una velocidad mínima de bajada de 1Mbps y de 0,30Mbps de subida.

Para medir su velocidad de conexión a internet: <u>Compruébelo aquí.</u>

## He comprado la suscripción anual personal y ahora quiero aumentar a la profesional.No he consumido la primera completa ¿Me abonan la diferencia?

Si le abonamos la diferencia a su favor al comprar la suscripción anual de mayor límite del que actualmente tiene.

Ejemplo:

Usted realizó una compra con el descuento de la suscripción personal anual por un importe de 38 euros.

Se computan meses enteros. Usted ha consumido 5 de 12. Luego le corresponden le pertenecen 7 de 12 menos los gastos de cobro que nos repercute paypal en cualquier transferencia (7%).

Total a su favor = 38 X (7/12) X 0,93 = 20,61 Euros.

Al realizar una nueva suscripción profesional anual con paypal nosotros le enviaremos al correo comprador una transferencia por el importe arriba indicado.

## Suscripción

#### Tipos de planes de suscripción

Existen dos tipos de licencias las de pago y las gratuitas temporales. Las licencias de pago son por suscripción por periodo de tiempo. Este periodo puede ser mensual o anual.

#### Licencias de pago con suscripción.

Permiten superar el límite de 50 pacientes por clínica y tienen multiples servicios de valor añadido:

El abono anual tiene un descuento del 23%

- 1. Aumento de los límites de pacientes, consultas, informes, usuarios, etc....
- 2. Inclusión del logotipo de su clínica para la impresión de informes.
- 3. Envío de correos electrónicos.
- 4. Almacenamiento de Imágenes.
- 5. Almacenamiento de Archivos.
- 6. Soporte y ayuda.
- 7. Copias de seguridad garantizadas.
- 8. Mensajería interna.
- 9. Consultas personalizadas de la base de datos.
- 10. Asistencia a la migración de datos desde otro programa.

#### Licencias de demostración.

Permiten durante un año probar el programa con hasta 50 pacientes por clínica.

#### Formas de pago

Pago MENSUAL o ANUAL con Paypal.

Paypal además admite pagos con tarjetas de crédito y/o domiciliación bancaria (en algunos paises)

- 1. Pago ANUAL Western Union o MoneyGram
- 2. Pago ANUAL por transferencia bancaria

Manual programa historias clínicas online

https://programahistoriasclinicas.com